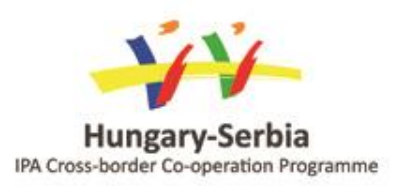

The project is co-financed by the European Union

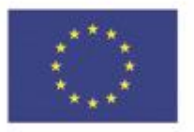

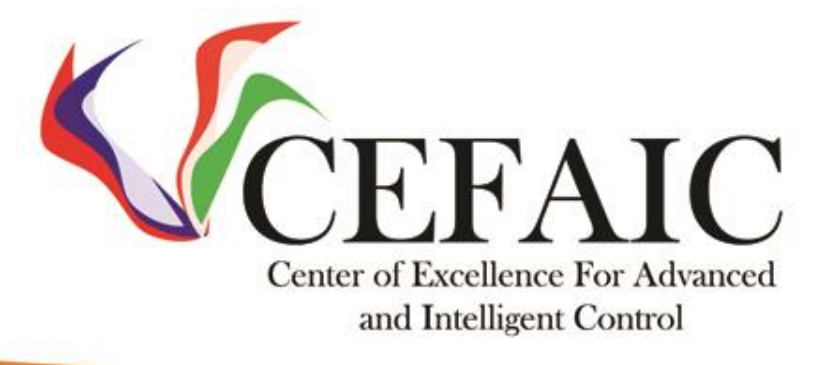

## CENTER OF EXELLENCE FOR ADVANCED AND INTELIGENT CONTROL HUSRB/1203/221/020

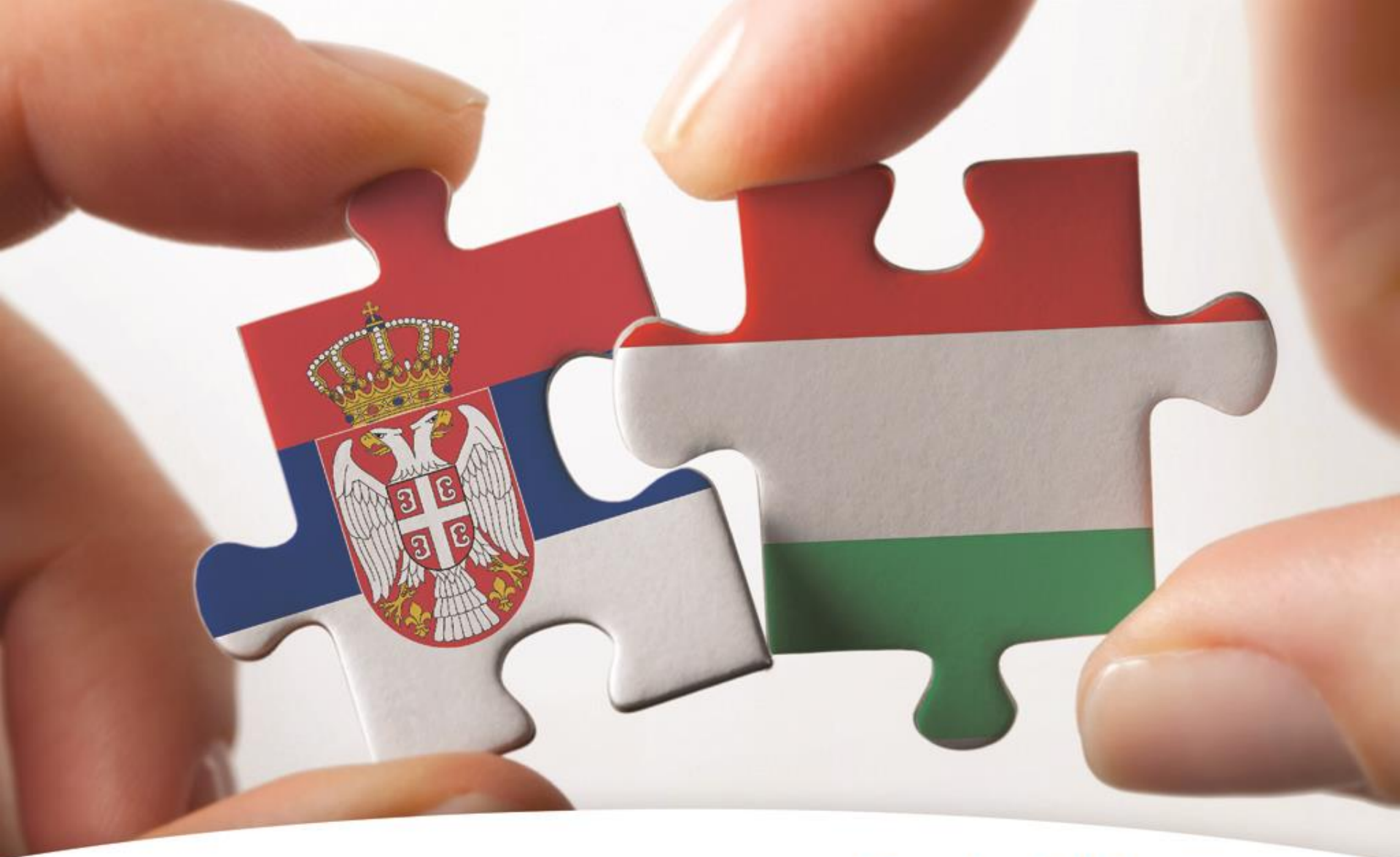

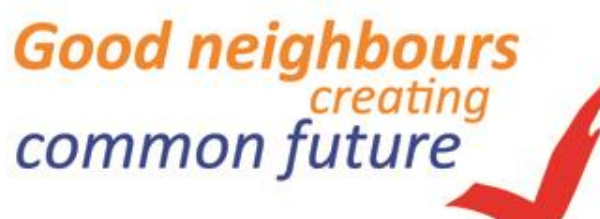

#### **PARTNERS:**

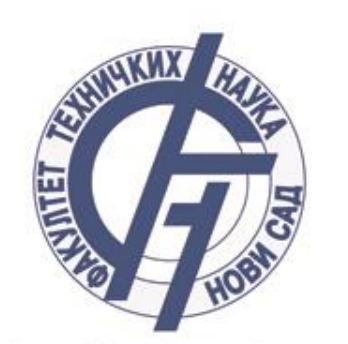

Faculty of Technical Sciences

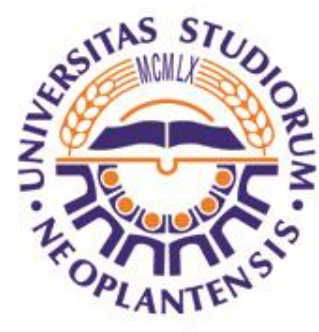

University of Novi Sad

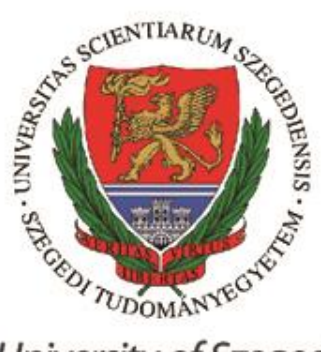

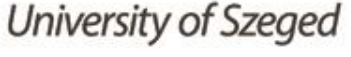

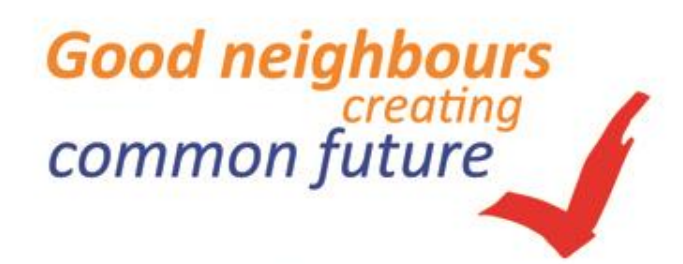

This document has been produced with the financial assistance of the European Union. The content of the document is the sole responsibility of Faculty of technical sciences, University of Novi Sad and can under no circumstances be regarded as reflecting the position of the European Union and/or the Managing Authority.

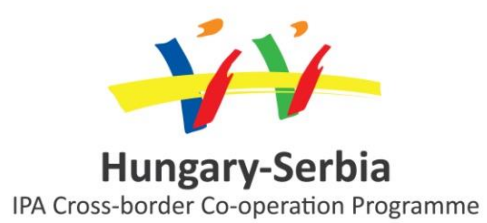

#### **FPGA based digital control**

Zoltan Kincses 2014.01.10.

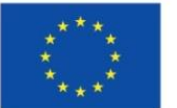

The project is co-financed by the European Union

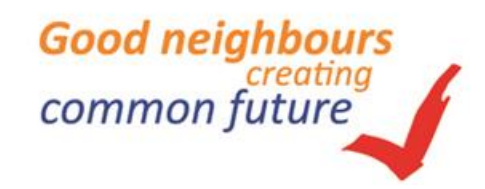

#### Overview

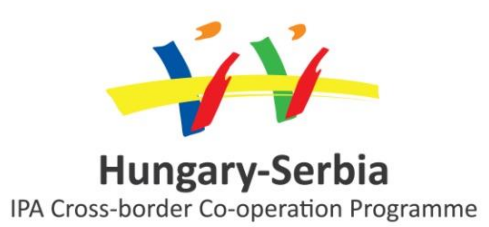

- 1. The FPGA architecture in general
- 2. The Xilinx FPGA family
- 3. The Digilent Atlys prototyping board
- 4. The Xilinx Design Flow
- 5. System Generator for DSP
- 6. Implementing LMS adaptive filter using System Generator

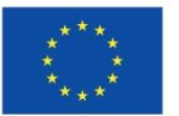

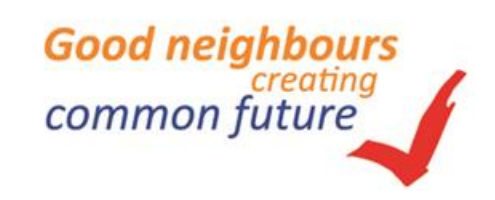

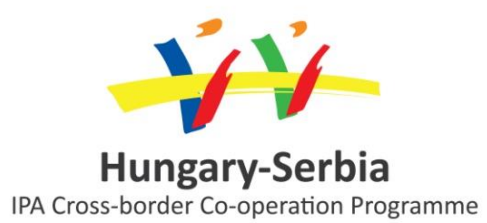

# 1. The FPGA architecture in general

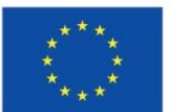

The project is co-financed by the European Union

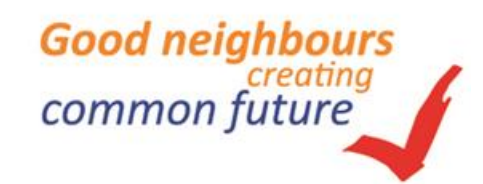

#### The FPGA architecture

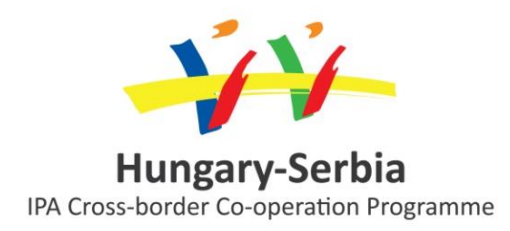

Good neighbours

common future

- LB: The Logic Block contains LUTs (Look-Up-Table) which can be used to realize for example arbitrary multiple-input (4 or 6) single-output logic functions. The output of the LUTs can be connected to D-type flip-flops. The Logic Block can contains multiplexers, simple logic gates and interconnects
- IOB: The Input/Output Block is the interface between the inner programmable logic and the output world. The Input/Output Block supports approximately 30 industrial standards (e.g. LVDS, LVCMOS, LVTTL, SSTL ...).
- **PI**: The inner components of the FPGA are connected to each other using the **P**rogrammable Interconnect
- **DCM/CMT**: The **D**igital **C**lock **M**anager circuit is capable to modify the frequency and the phase of the input clock

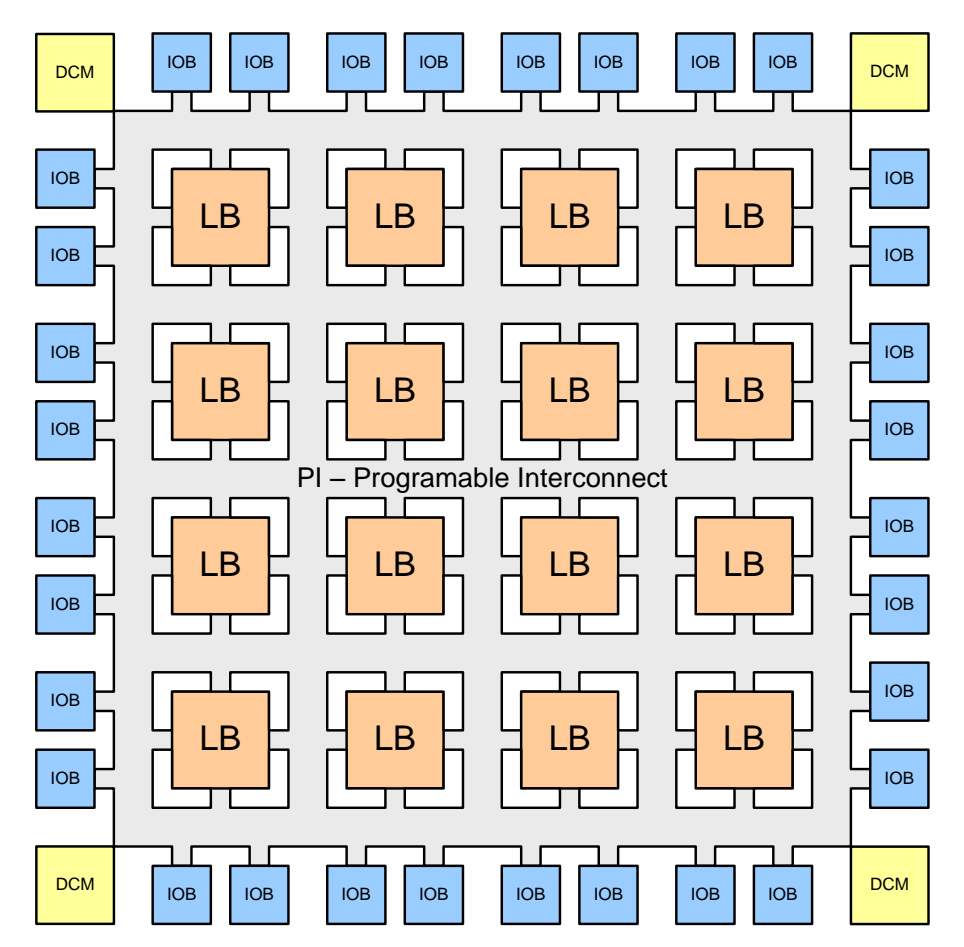

\*\*\*\* \* \* \*\*\*

#### **Logic Block**

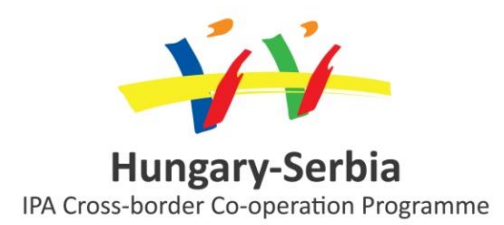

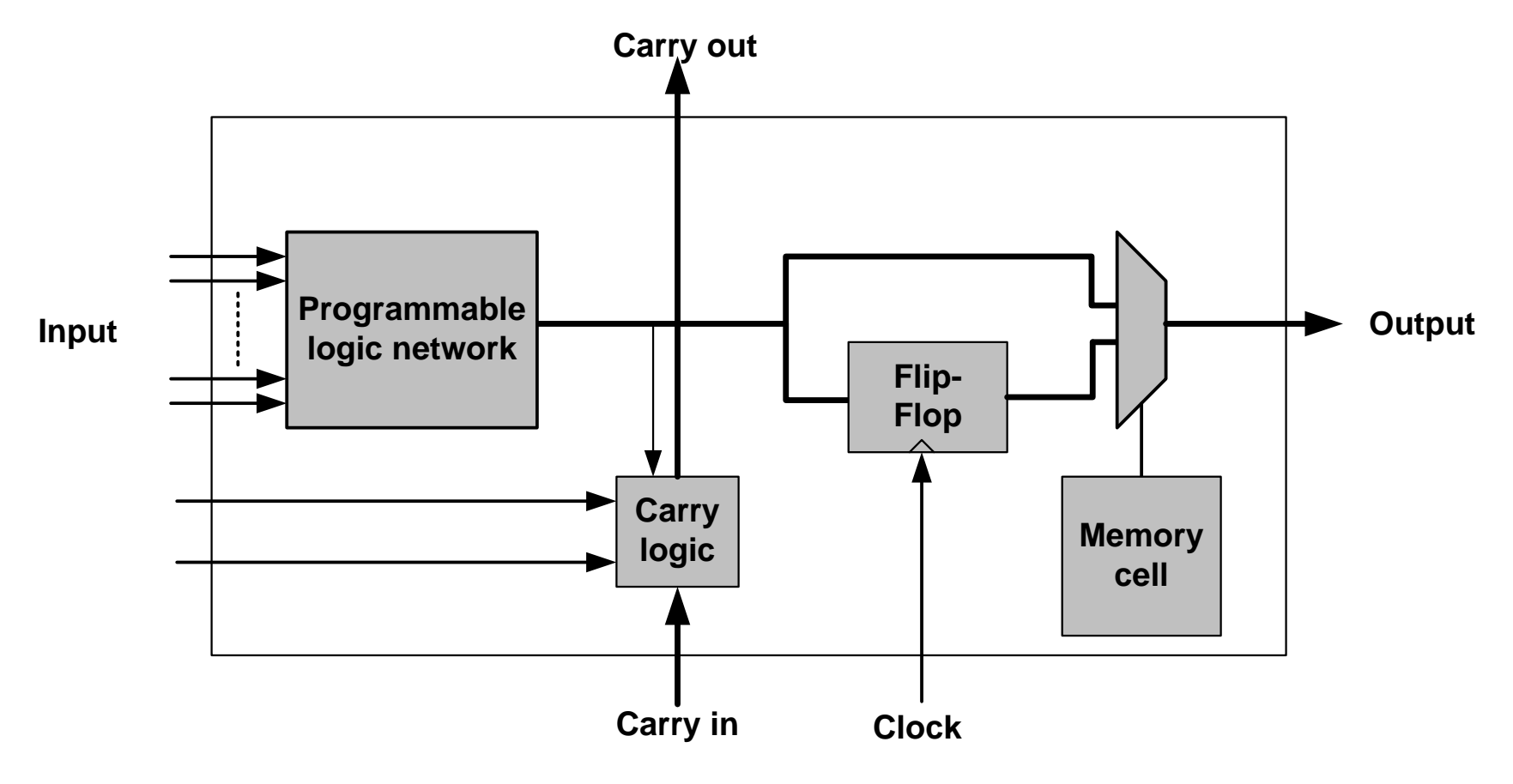

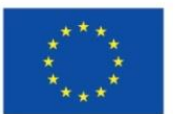

#### Programmable logic network

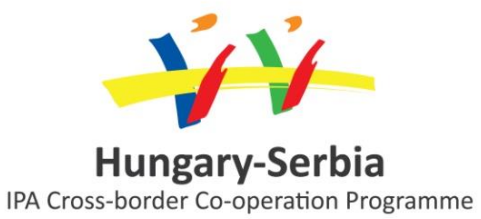

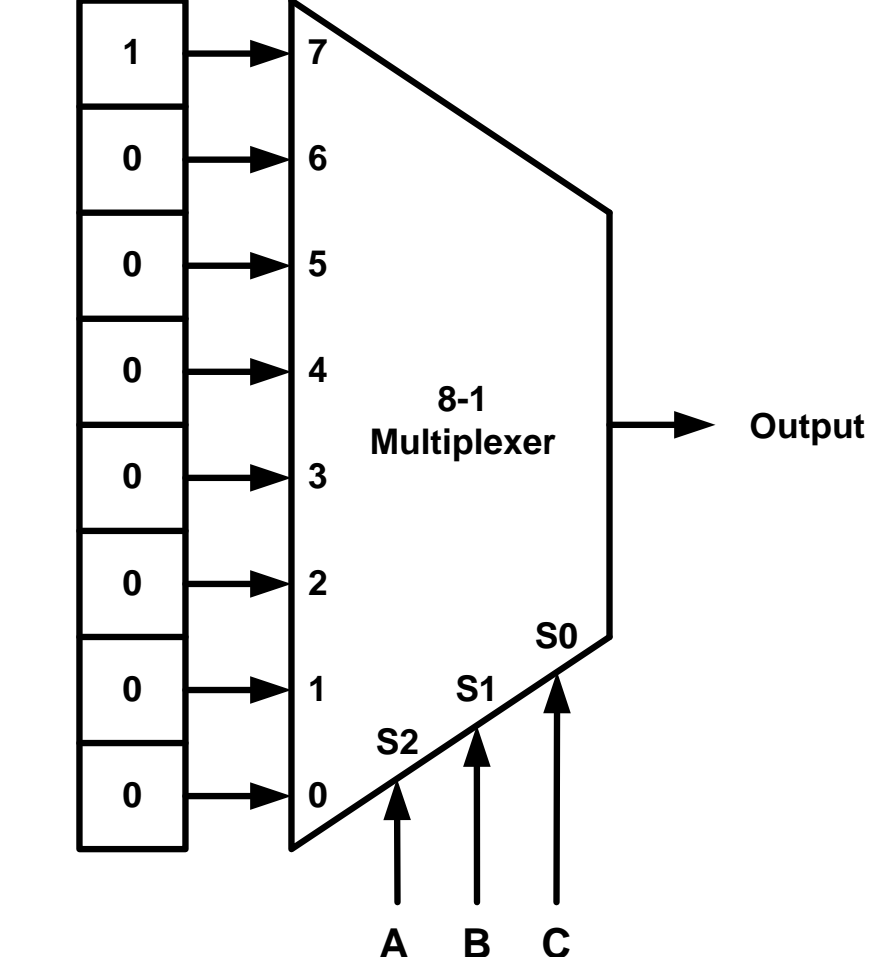

Memory cells

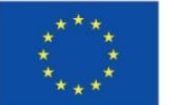

The project is co-financed by the European Union

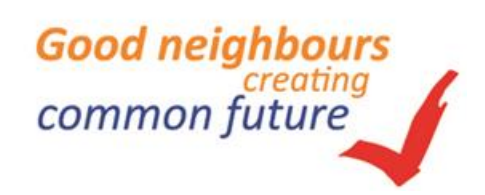

#### **Logic cluster**

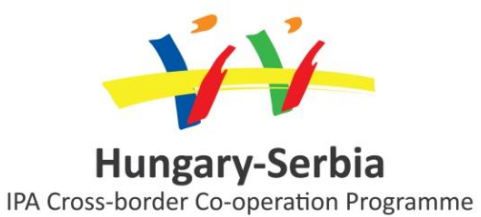

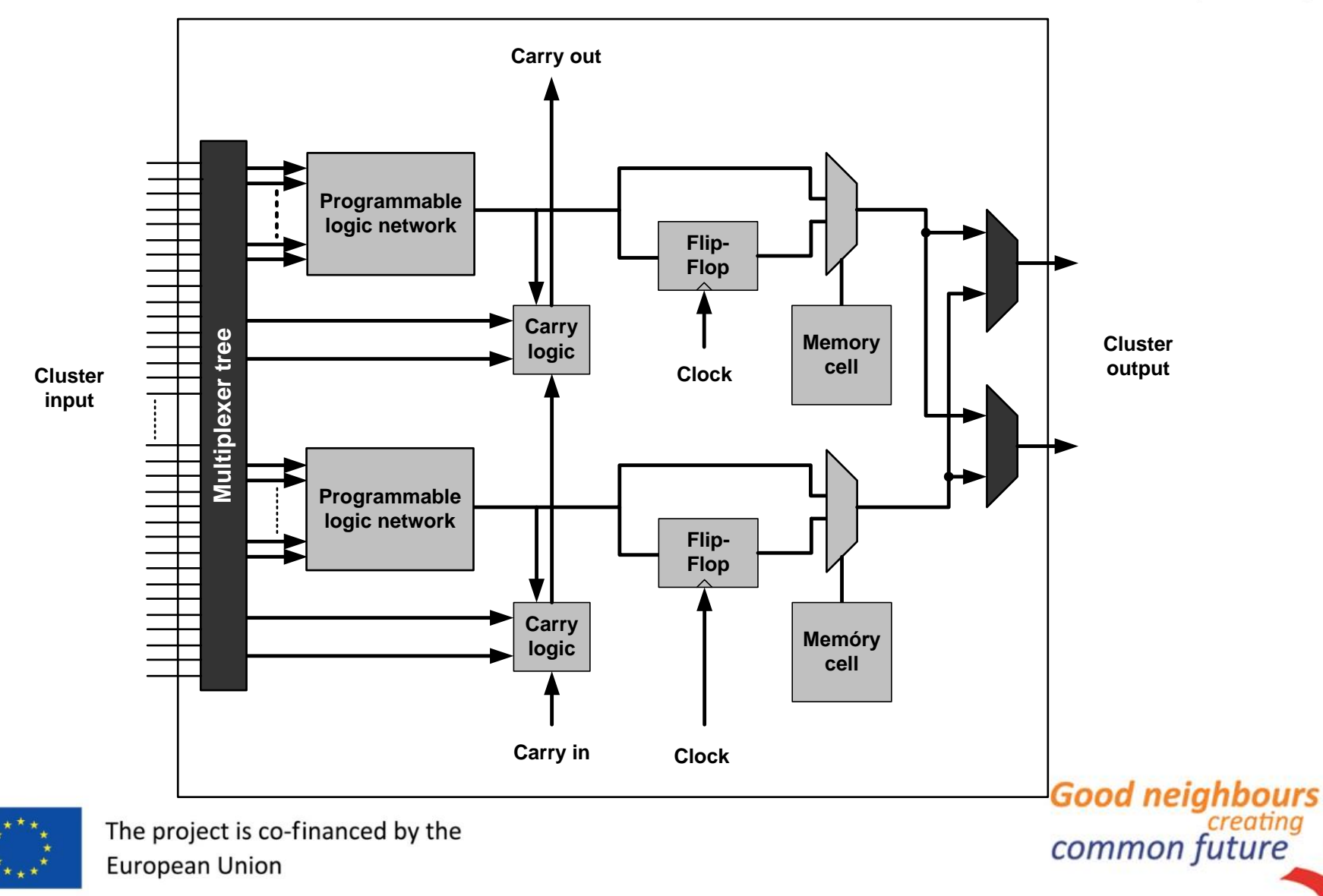

### Programmable Interconnect

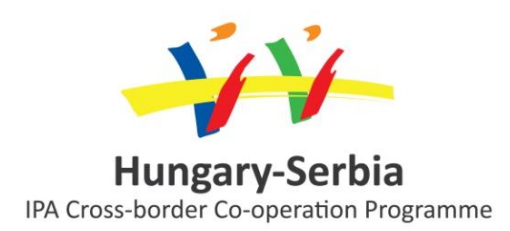

- Types of interconnects
  - Local interconnect for the connection of the elements of the cluster
  - Global interconnect for the connection of the clusters
    - Island (Xilinx)
    - Cellular
    - Long-line (Altera, Actel)
    - Row (Actel antifuse)
- Programable interconnect implementation methods
  - SRAM (Xilinx, Altera)
  - EEPROM/Flash
  - Antifuse (Actel)

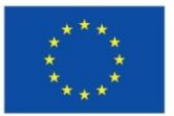

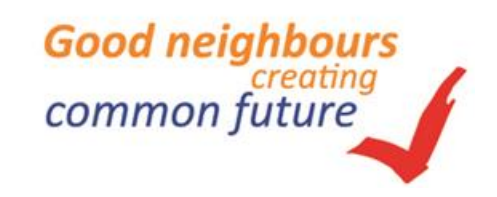

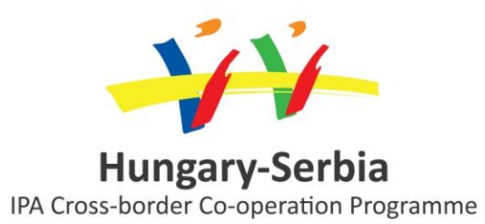

#### 2. The Xilinx FPGA family

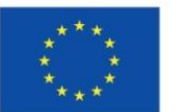

The project is co-financed by the European Union

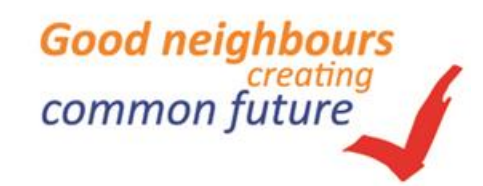

## **Xilinx FPGA family**

#### High performance

- □ Virtex (1998)
  - 50K-1M gate, 0.22µm
- □ Virtex-E/EM (1999)
  - 50K-4M gate, 0.18µm
- □ Virtex-II (1999)
  - 40K-8M gate, 0.15µm
- □ Virtex-II Pro/X (2002)
  - 50K-10M gate, 0.13µm
- □ Virtex-4 (2004) [LX, FX, SX]
  - 50K-10M gate, 90nm
- Virtex-5 (2006) [LX, LXT, SXT]
  - 65nm
- Virtex-5 FXT, TXT (2008)
  - 65nm
- □ Virtex-6 LXT, SXT (2009)
  - 40nm

#### Virtex-7 (2011)

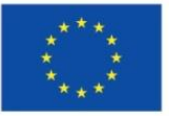

The project is co-financed by the European Union

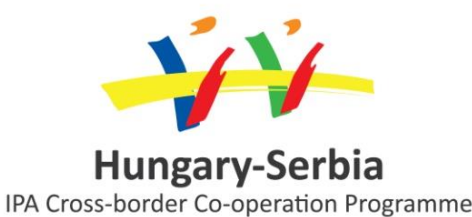

#### Low cost

- □ Spartan-II (2000)
  - 15K-200K gate, 0.22µm
- □ Spartan-IIE (2001)
  - 50K-600K gate, 0.18µm
- Spartan-3 (2003)
  - 50K-5M gate, 90nm
- □ Spartan-3E (2005)
  - 100K-1.6M gate, 90nm
- □ Spartan-3AN (2006)
  - 50K-1.4M gate, 90nm
- □ Spartan-3A DSP (2006)
  - 1.8M-3.4M gate, 90nm
- □ Spartan-6 LX, LXT (2009)

**45nm** 

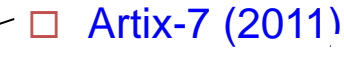

□Kintex-7 (2011)

28nm

28nm

#### High-performance Xilinx Virtex FPGA family resources (1998-2012)

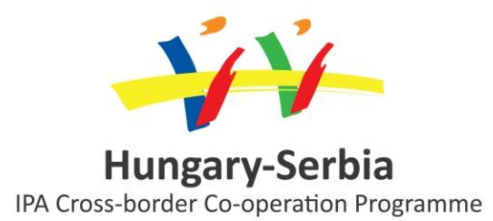

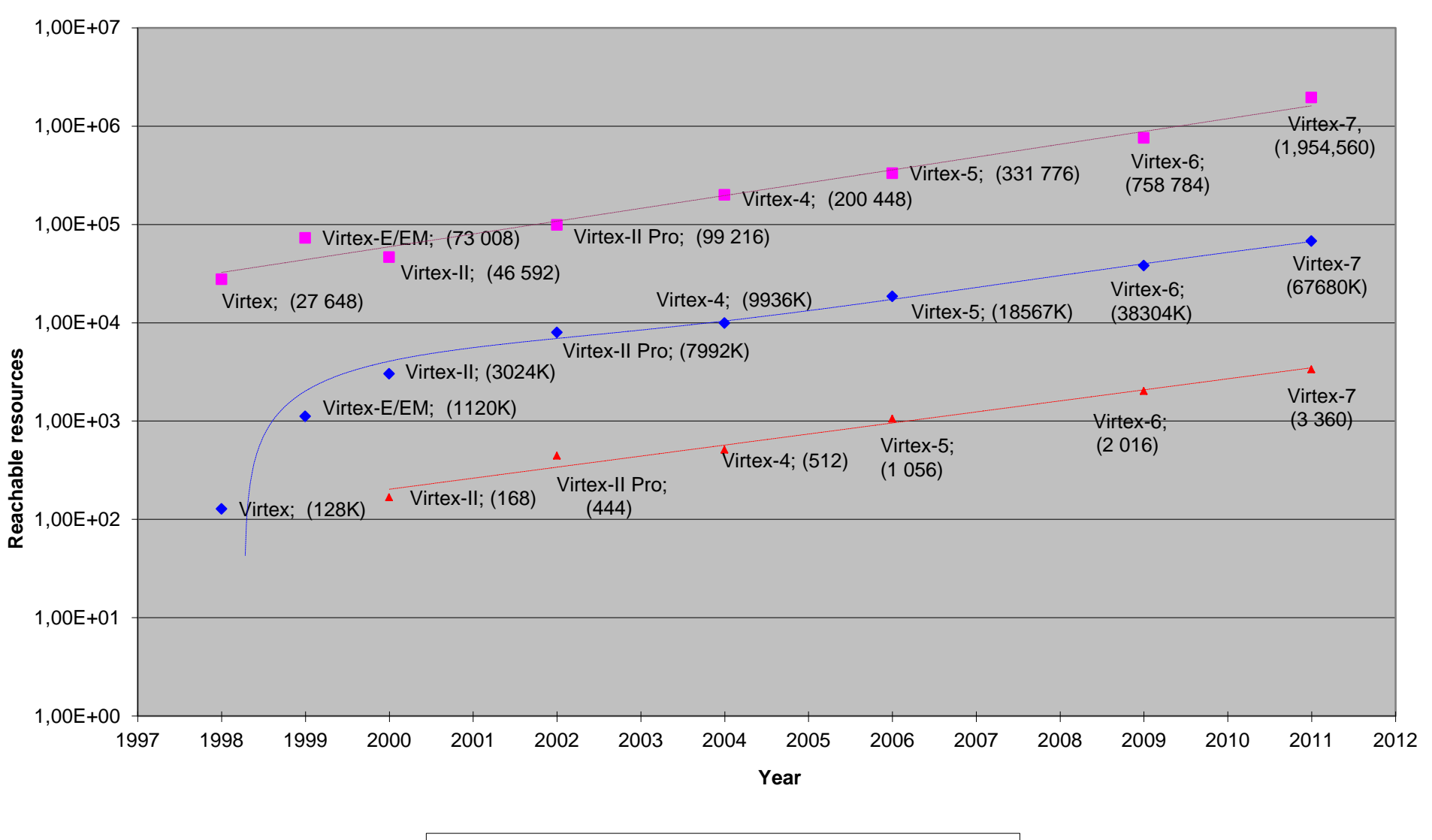

BRAM memory (Kb)
Logic Cells
Multiplier

#### Xilinx Spartan-6 LX FPGA

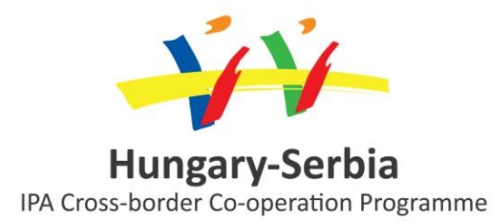

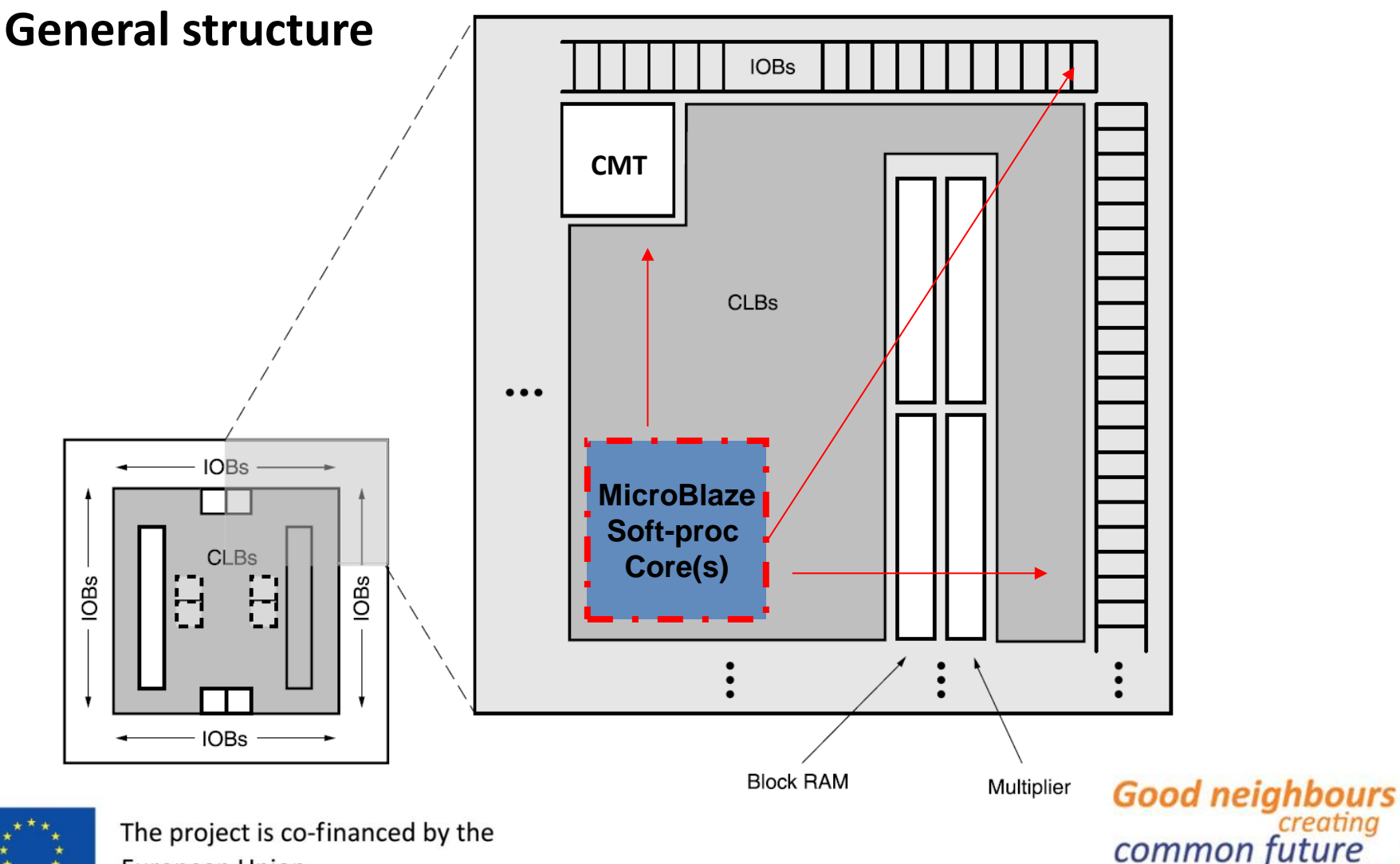

**European Union** 

#### Xilinx Spartan-6 LX FPGA CLB

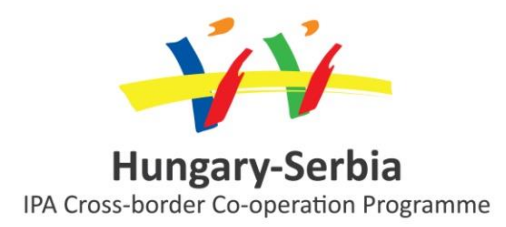

CLB – Configurable Logic Block
 – 2 Slice

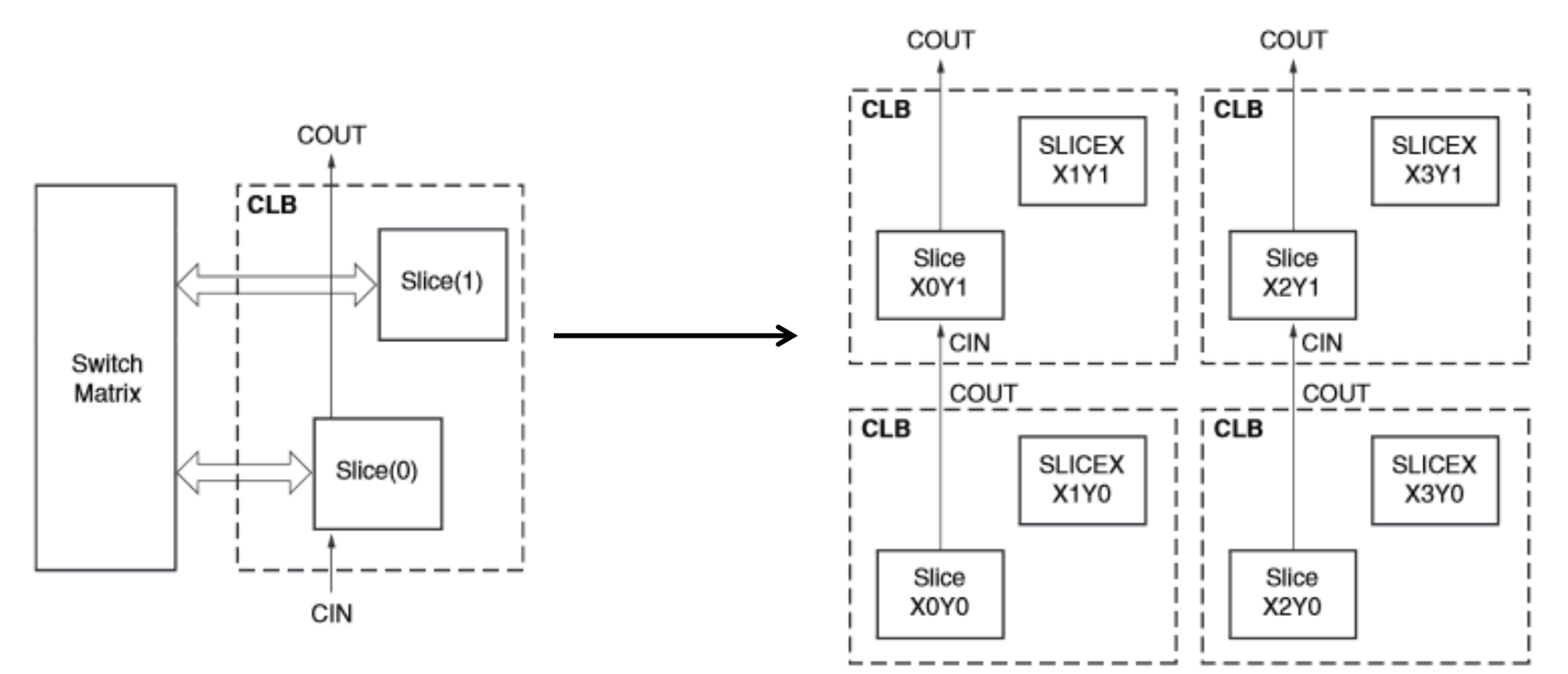

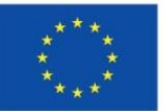

### Xilinx Spartan-6 LX Slice

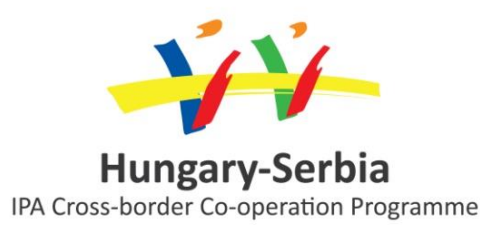

- Three different types
   SLICEL, SLICEM, SLICEX
- SliceL (25%) = as *logic*: 6-LUT, 8 D-FF, wide MUX, Carry Logic
- SliceM (25%) = as memory: SliceL + SRL-32x1, RAM-64x1 memory
- SliceX (50%) = as *basic slice* (only logic): 6-LUT, 8 D-FF

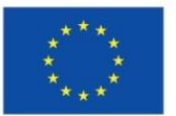

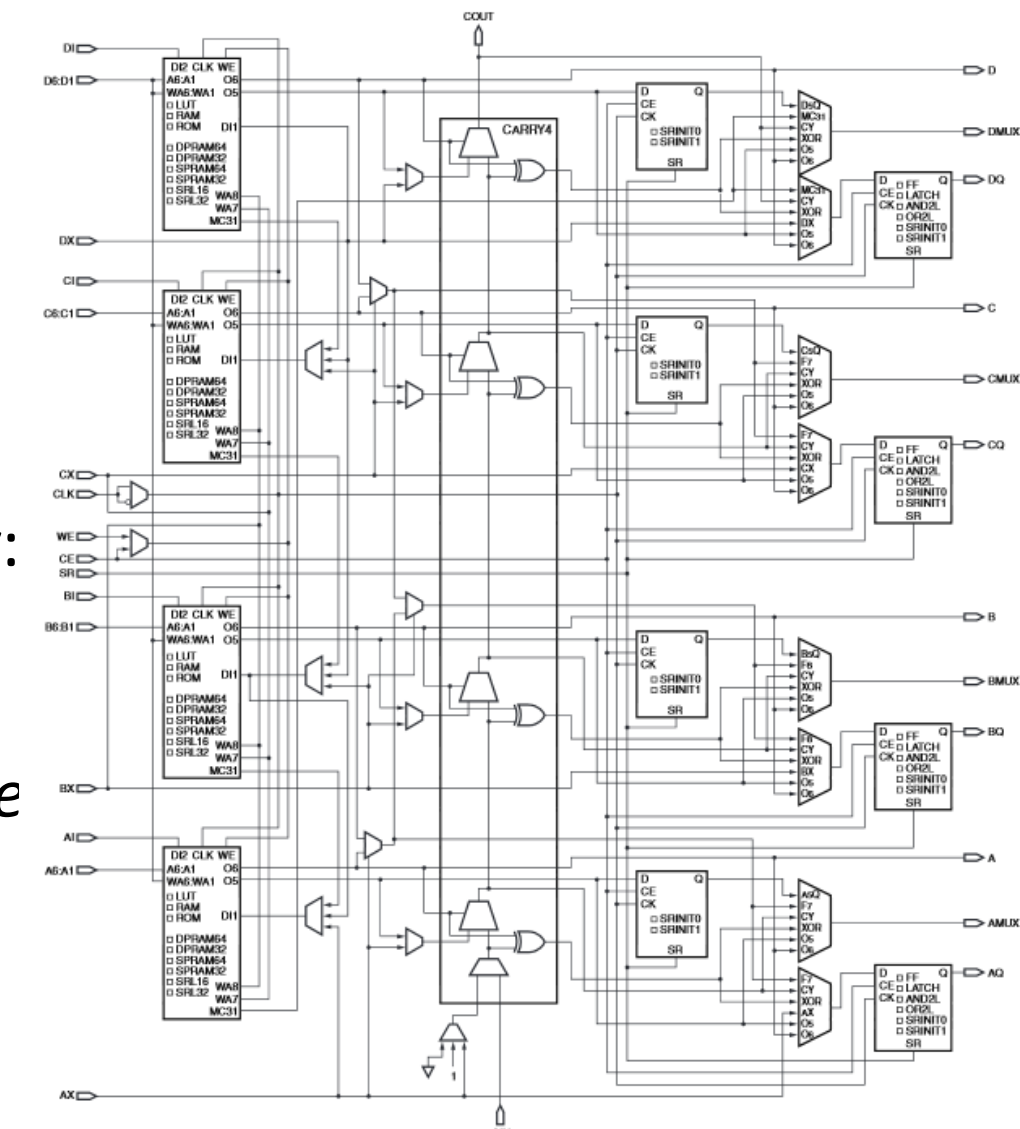

#### Xilinx Spartan-6 LX BRAM

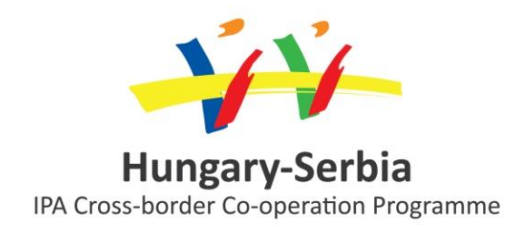

#### Configurable BRAM

- Contains 2 independent
   9Kbit BRAM
- Configurable as
  - FIFO
  - RAM
  - ROM
- Configurable as
  - Single port
  - Dual port
  - Quad port

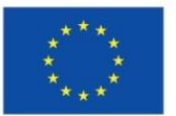

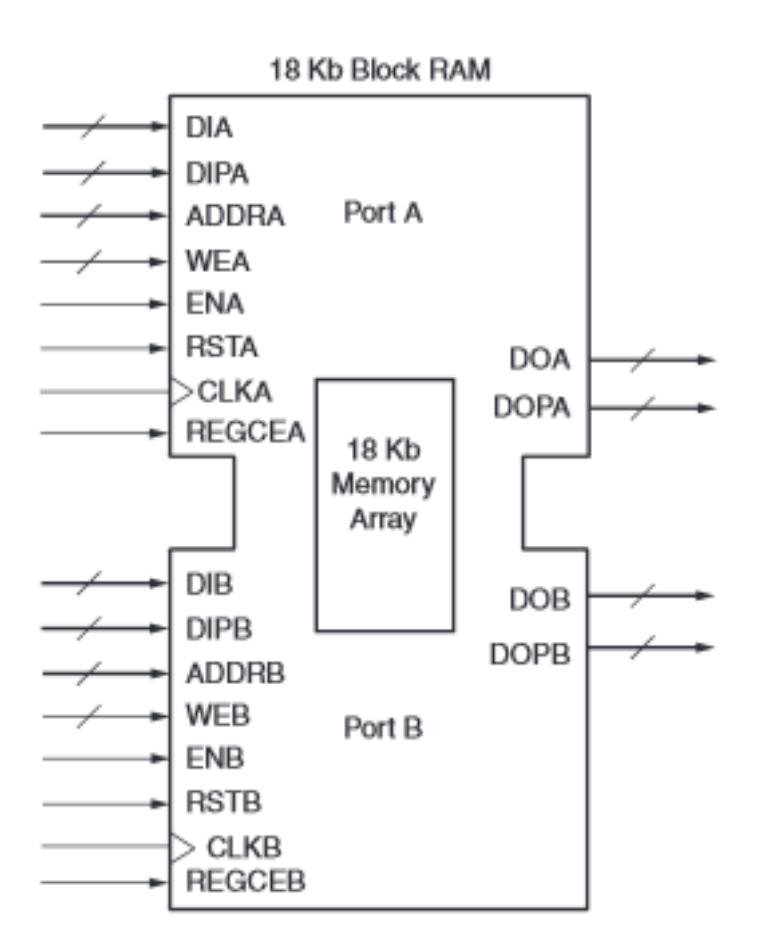

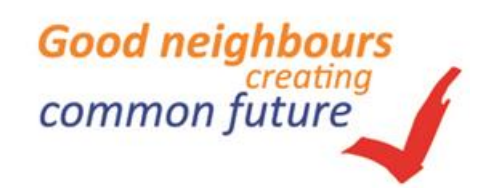

#### **Xilinx Spartan-6 DSP Slice**

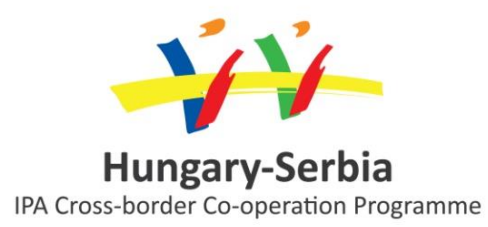

- DSP48A1 block (~250MHz)
  - 18x18bit signed 2's complement multiplier
  - 18bit pre-adder
  - 48-bit dedicated MUX
  - 48-bit post-adder/subtractor

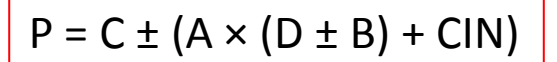

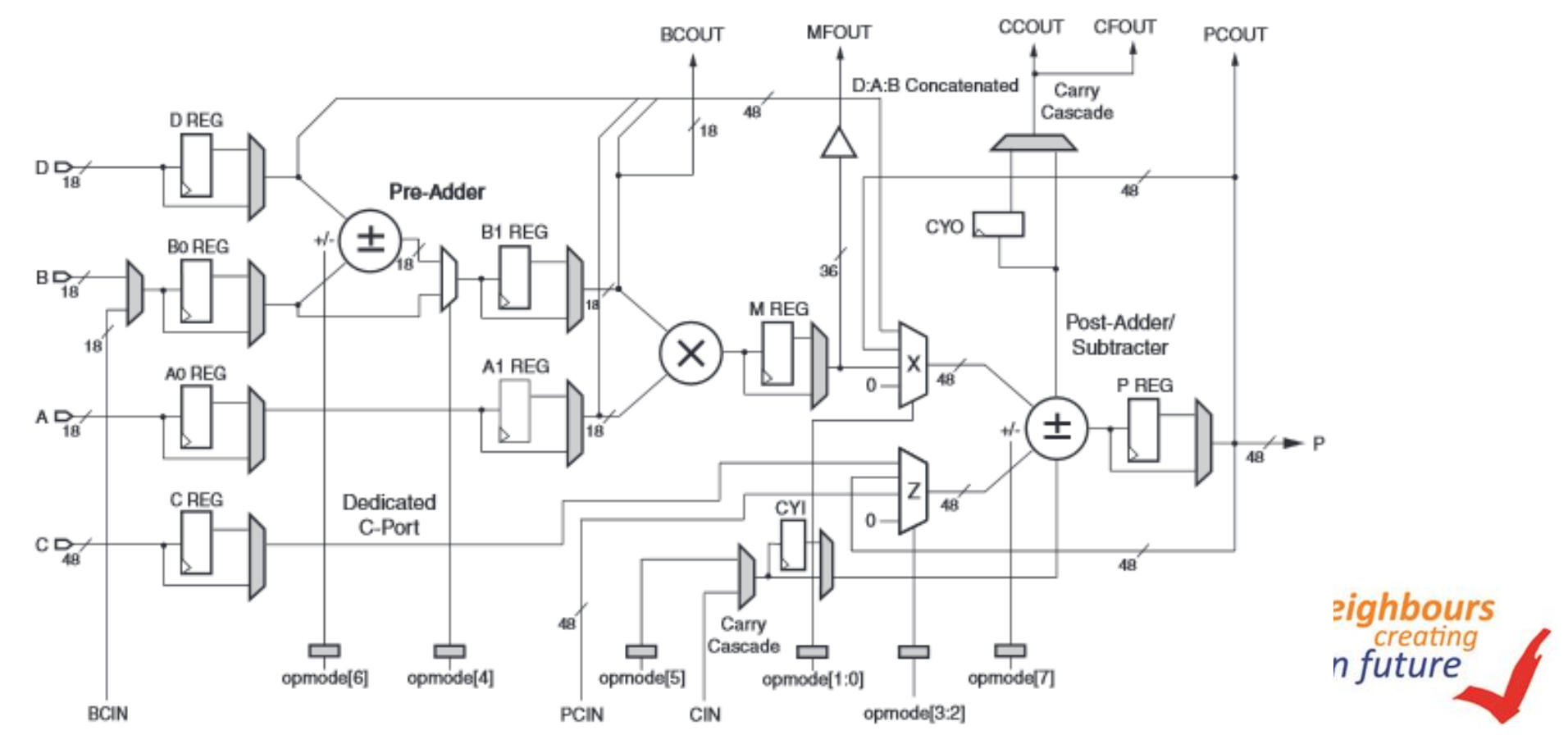

### Xilinx Spartan-6 IOB

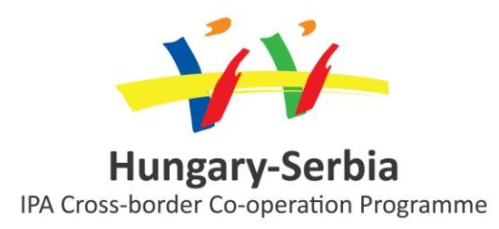

- Single-ended signals: •
  - 3.3V low-voltage TTL (LVTTL),
  - Low-voltage CMOS (LVCMOS) 3.3V, 2.5V, 1.8V, 1.5V, 1.2V
  - 3V PCI @ 33 MHz / 66 MHz
  - HSTL I III @ 1.8V (memory)
  - SSTLI@ 1.8V, 2.5V (memory)
- **Differential signals:** 
  - LVDS
  - **Bus LVDS**
  - mini-LVDS
  - Differential HSTL (1.8V, Types I and III)
  - Differential SSTL (2.5V, 1.8V, Type I)
  - DDR, DDR2, DDR3, LPDDR support

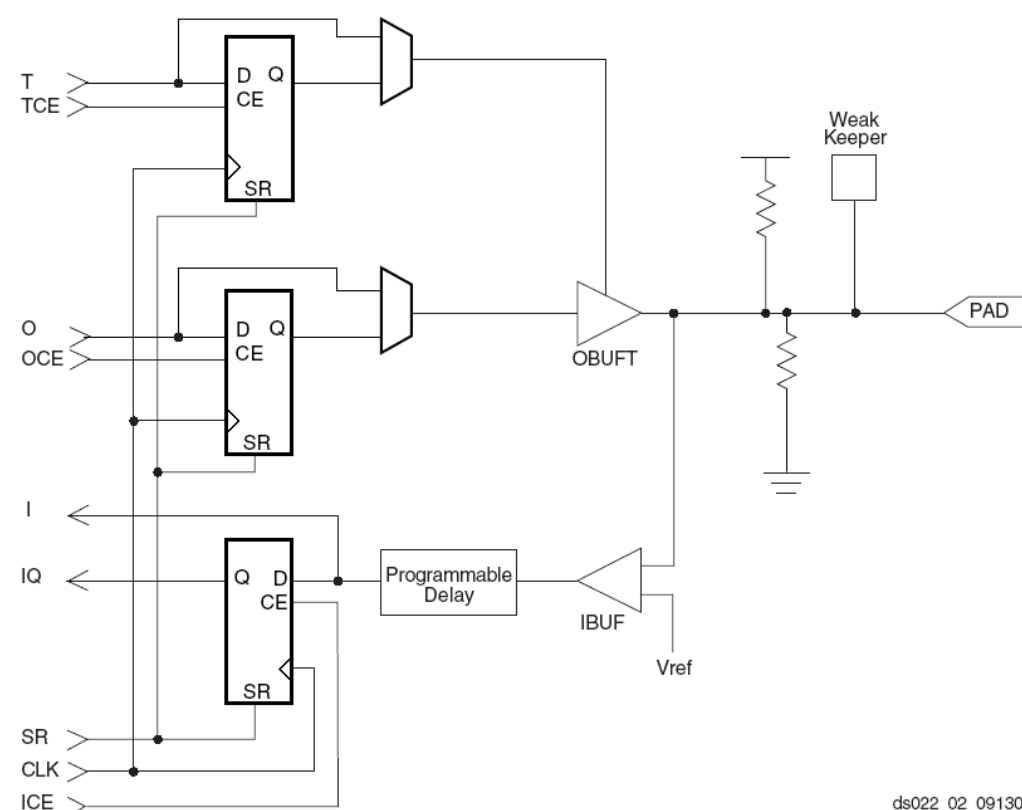

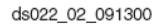

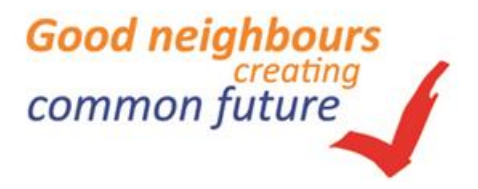

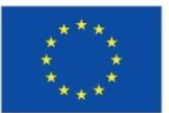

#### Xilinx Spartan-6 CMT – Clock Management Tile

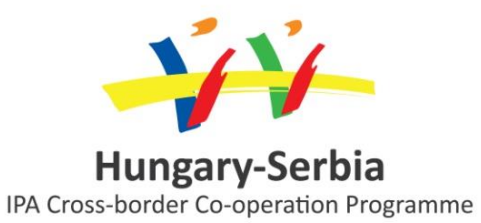

**DCM** – Digital Clock management

#### 1 CMT = 2 DCM + 1 PLL

Number of **CMT**s : 4 – LX45 **DLL**: Delayed Locked Loop

- Phase shift: 0º, 90º, 180º, 270º
- Clock multiplication (M)/ division (D) 1.5, 2, 2.5, 3, 4, 5, ... 16
- 5 MHz x100 MHz **DFS**: Digital Frequency Synthesis
- Clock signal duplexing / halving
- Input/Output clock signal buffering

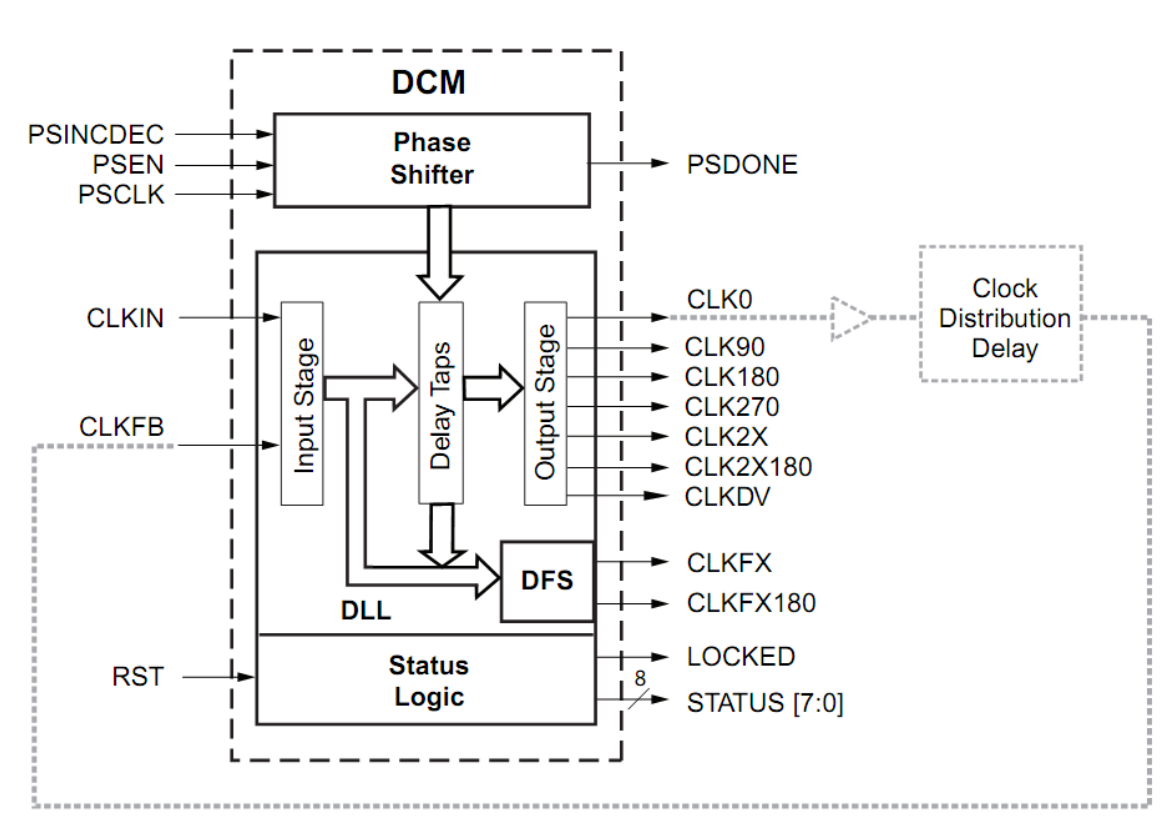

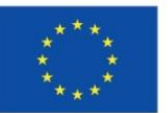

#### Embedded processors on Xilinx FPGAs

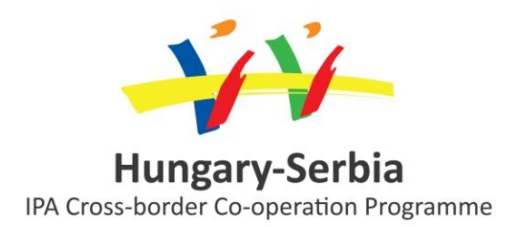

- "Embedded" soft-processor cores:
  - Xilinx PicoBlaze: 8-bit (VHDL, Verilog HDL sourde)
  - Xilinx *MicroBlaze*: 32-bit (EDK support)
  - 3rd Party processor cores (HDL forrás)
- *"Embedded"* hard-processor cores:
  - IBM PowerPC 405/450 processor (dedicated): 32-bit
  - Only Virtex II Pro, Virtex-4 FX, Virtex-5/6 FXT FPGAs

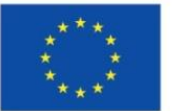

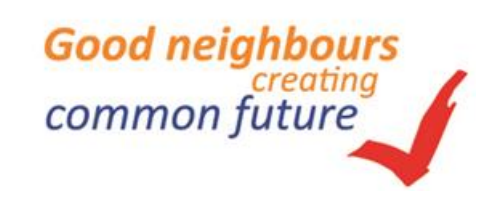

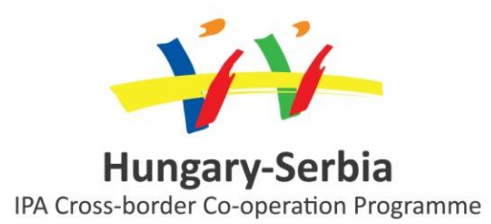

# 3. The Digilent Atlys prototyping board

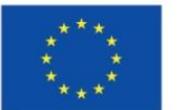

The project is co-financed by the European Union

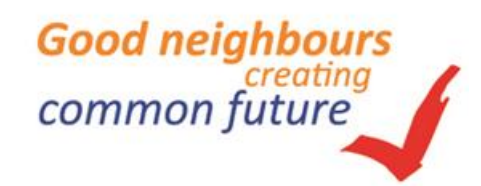

#### Atlys<sup>™</sup> Spartan-6 FPGA prototyping board

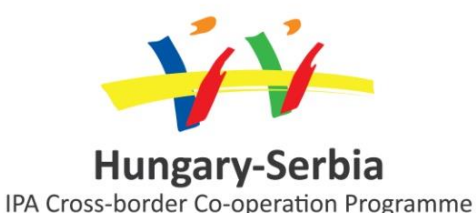

- Xilinx Spartan-6 LX45 FPGA
- 128Mbyte DDR2 16-bit
- 10/100/1000 Ethernet PHY
- USB2 port (programing and data transfer)
- USB-UART and USB-HID port (mouse/keyboard)
- 2 HDMI video input and 2 HDMI output
- AC-97 Audio Codec
- Real-time power monitor
- **16MByte x4 SPI Flash** (configuration and data storage)
- 100MHz CMOS oscillator
- 48 I/O (external connection)
- GPIO: 8 LED, 6 pushbutton, 8 switch
- 1 PMOD, 1 VMOD connector

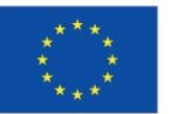

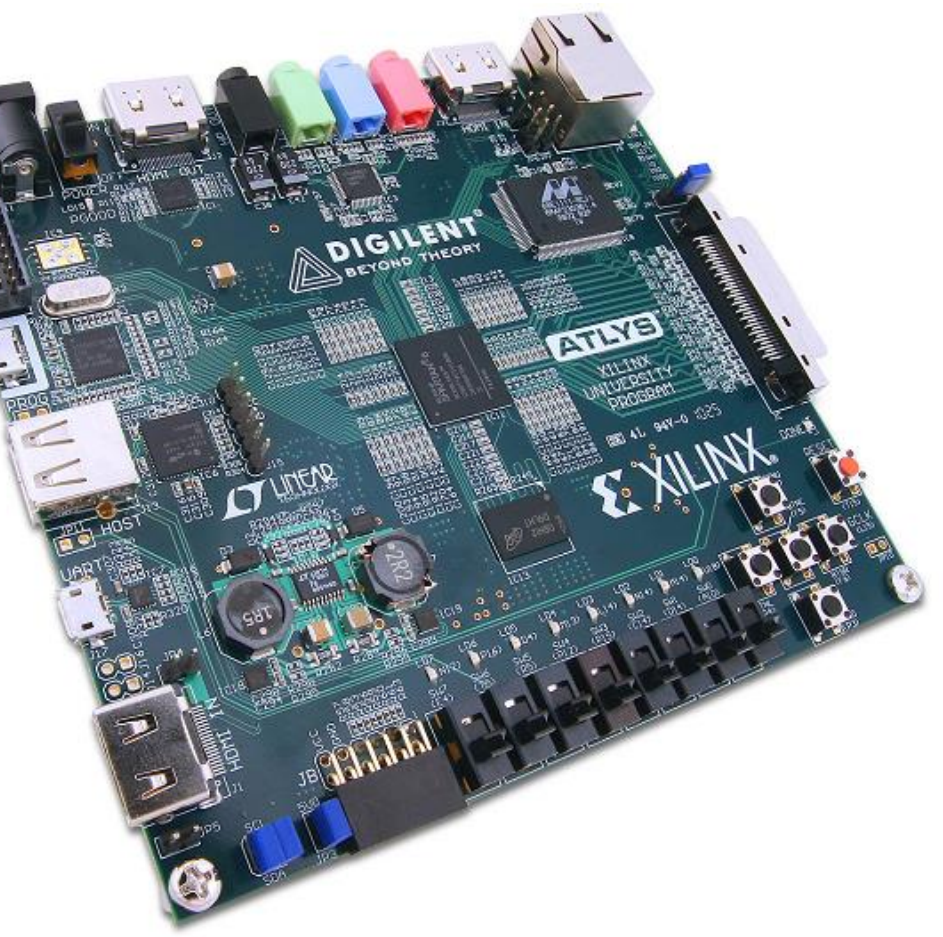

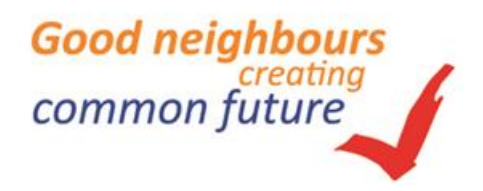

#### PMOD – Peripheral modules

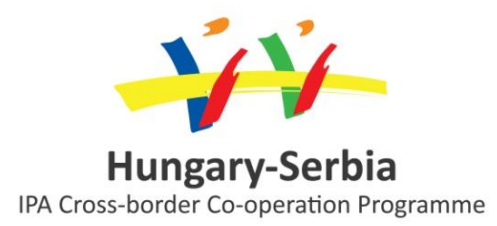

PMOD connector (12 pin): 2 VCC + 2 GND + 8 data

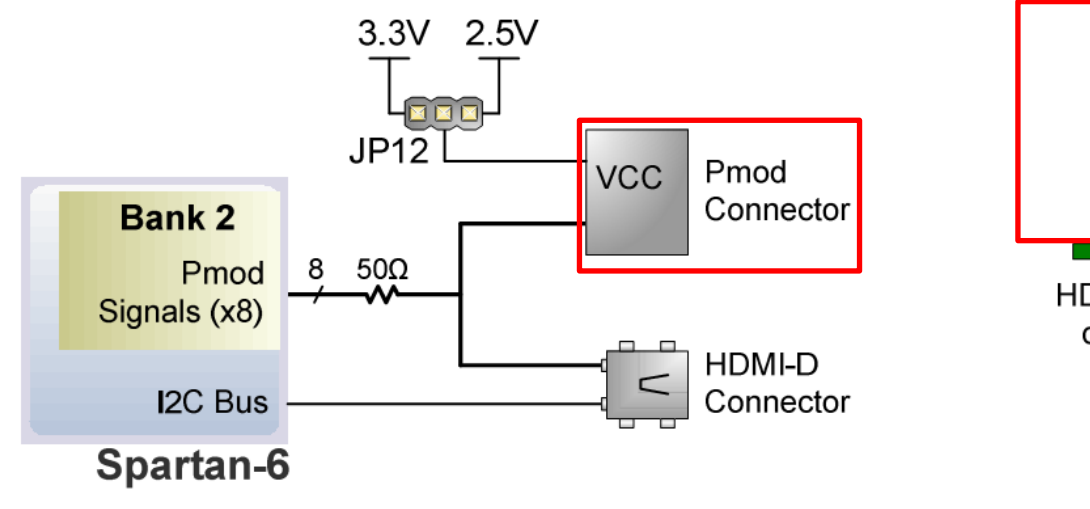

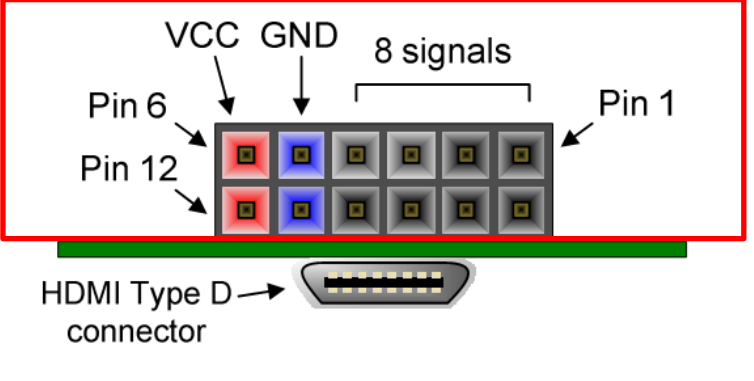

Pmod Connectors – front view as loaded on PCB

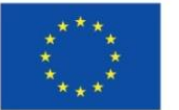

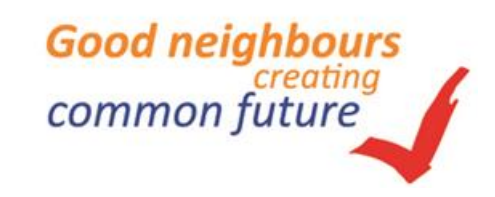

### **PMOD modules**

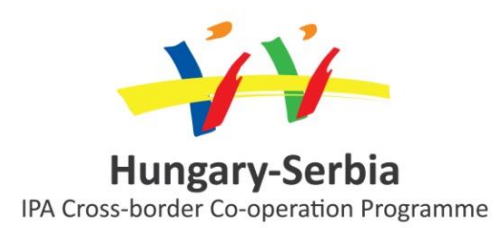

- PMODs for expansion
  - Character LCD, OLED, 7segLED
  - GPS transceiver, WiFi, Bluetooth,
  - Ethernet IF, USB-UART, RS232
  - Joystick, Rotary Enc., Switches,
  - SD Card, Serial Flash,
  - A/D, D/A converters, H-bridge
  - Accelerometer, Gyroscope,
  - Thermometer,

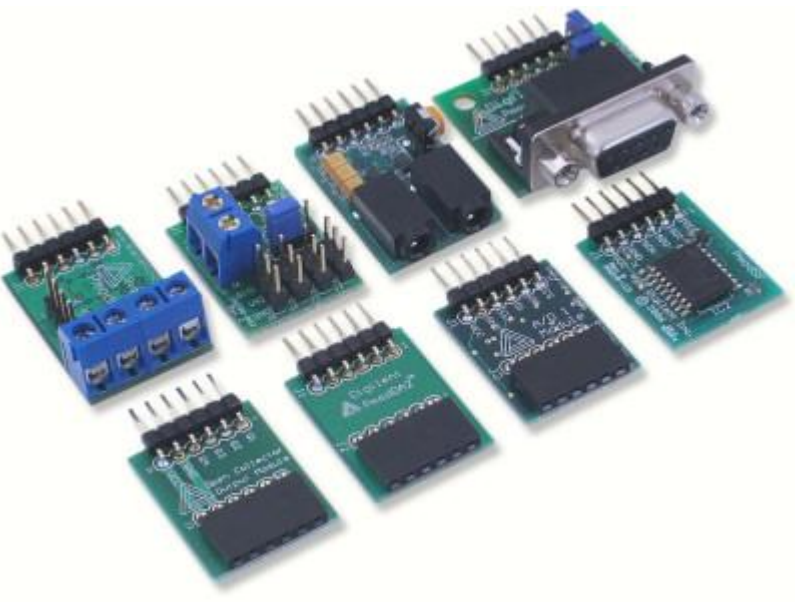

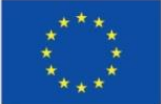

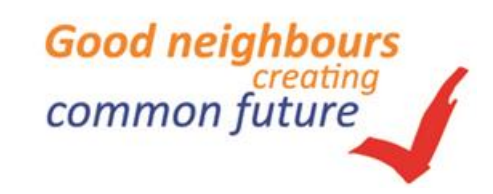

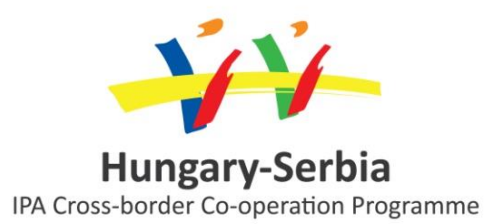

#### **3. The Xilinx Design Flow (XDF)**

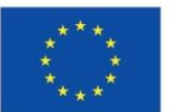

The project is co-financed by the European Union

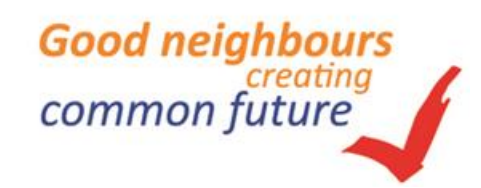

#### "FPGAs programing language":

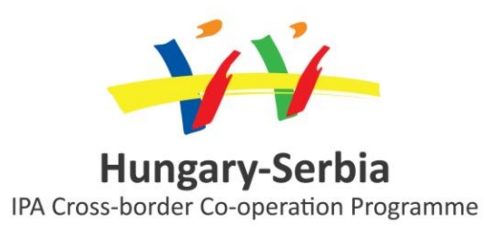

- I.) Traditional HDL languages:
  - a.) VHDL,
  - b.) Verilog
- II.) C-based languages (C → FPGA synthesis):
  - a.) Impulse-C,
  - b.) Catapult-C,
  - c.) Handel-C,
  - System-C, Mitrion-C, ... (and ~10 other)
- III) Modell based languages:
  - a.) Matlab Simulink based System Generator,
  - b.) NI LabView (FPGA Module)

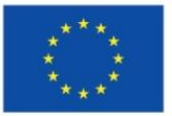

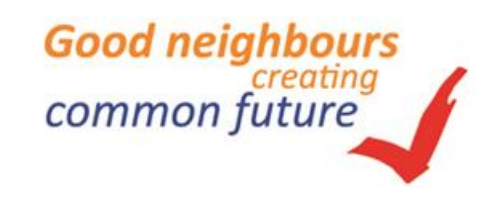

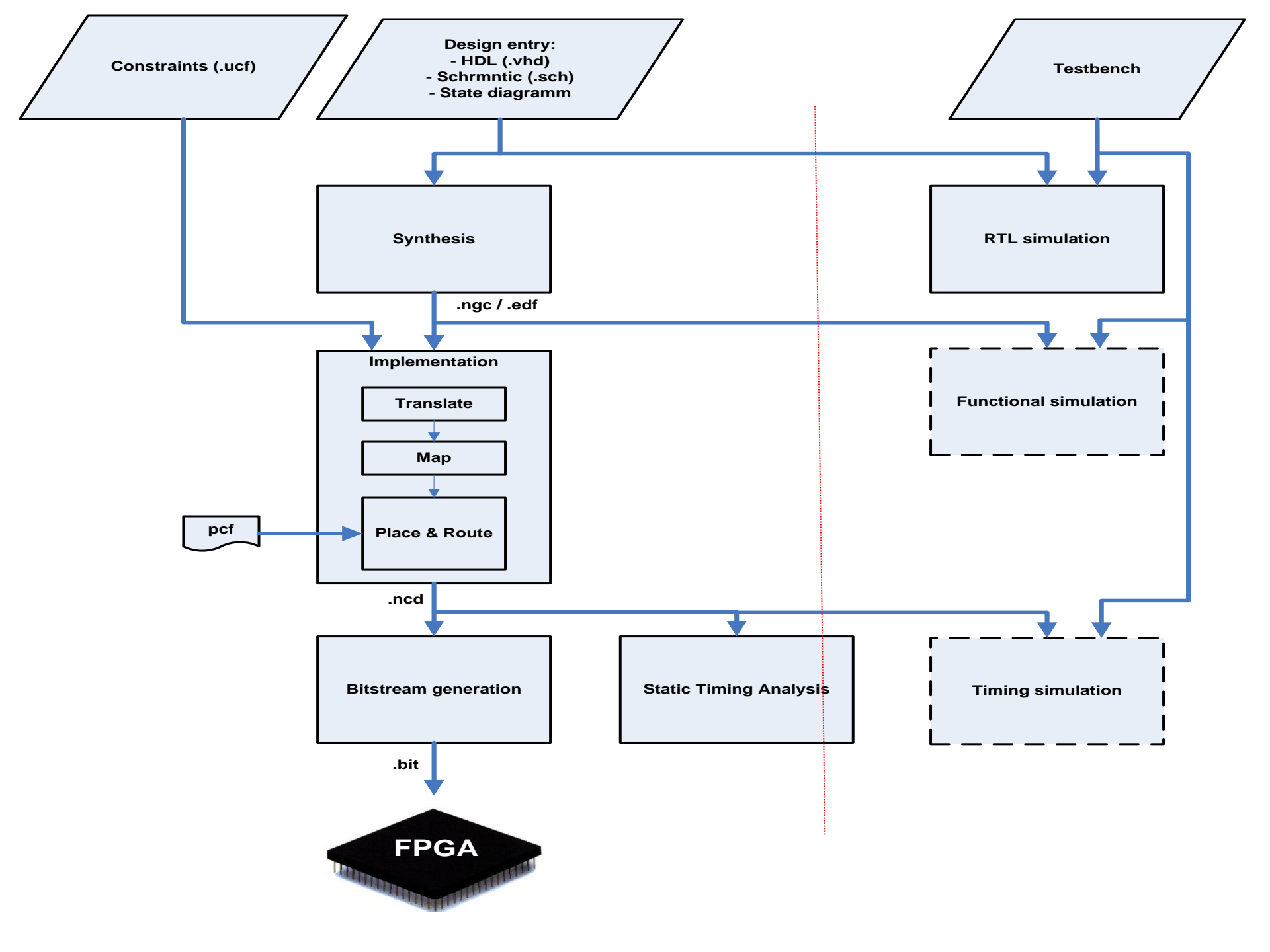

# Main steps of the XDF (I.)

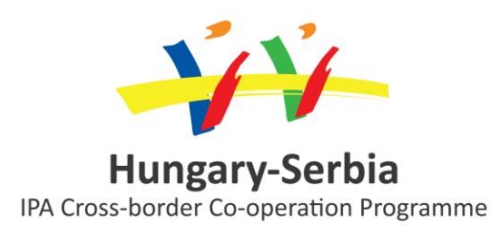

- 1.) Modular or component based system design
  - Design the HDL description, schematic, or statediagram = design entry
  - Defining user-design constraints

#### • 2.) Simulation:

- every level of the system desing
- HDL testbench

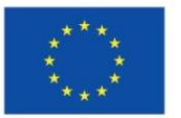

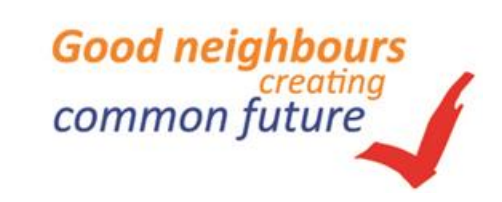

#### Main steps of the XDF (II.)

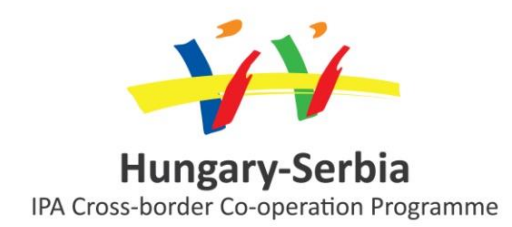

Good neighbours

common

- 3.) Synthesis and implementation:
  - Synthesis: The HDL description transformed general gate level components during the "logic synthesis" (e.g. logic gates, FFs)
  - Implementation: 3 main steps:
    - **TRANSLATE**: Merging more design files (maybe in different HDL language) into one netlist (EDF) file. The netlist contains the standard textual description of the components and their connections.
    - **MAP**: Technology mapping of the created "logic" design using the EDIF file created in the previous step. This process transforms the "logic" design into CLBs and IOBs.
    - **Placer & Route (PAR):** The previously created CLB and IOB design placed into real FPGA cells, and the connections between these cells are also created. The output of these process is an .NGC file.

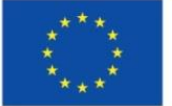

#### Main steps of the XDF (III.)

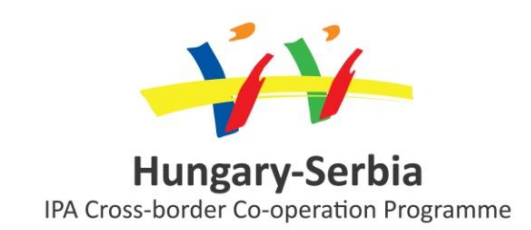

- 4.) Static timing analisys: Determining the timing parameters (max. clock frequency, gate delay time, signal propagation delay...)
- 5.) Bit-stream: Generate FPGA configuration file (.BIT) an download it to the FPGA (the set up of the CLBs, and programmable interconnects is required in every startup, thanks to the SRAM technology used in the Xilinx FPGAs).

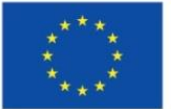

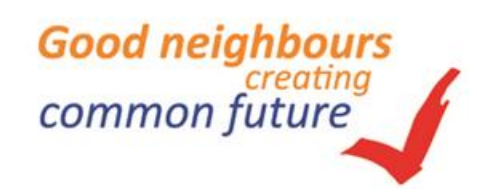

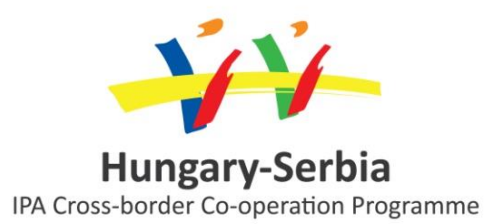

#### 4. System Generator for DSP

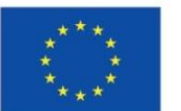

The project is co-financed by the European Union

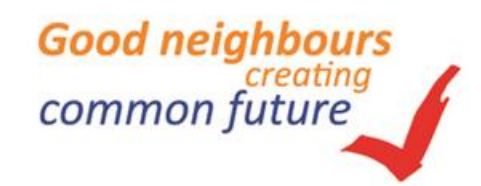

#### Overview of System Generator for DSP

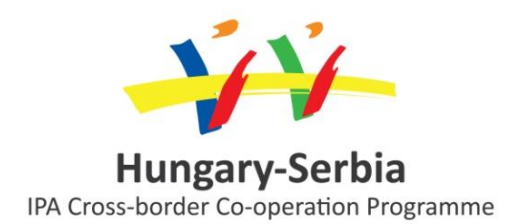

- The industry's system-level design environment (IDE) for FPGA
  - Integrated design flow from the Simulink software to the BIT file
  - Leverages existing technologies
  - MATLAB , Simulink
  - HDL synthesis
  - IP Core libraries
  - FPGA implementation tools
- Simulink library of arithmetic, logic operators, and DSP functions
  - BIT and cycle-true to FPGA implementation
- Arithmetic abstraction
  - Arbitrary precision fixed-point, including quantization and overflow
  - Simulation of double precision as well as fixed point

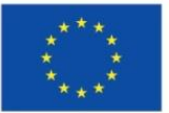

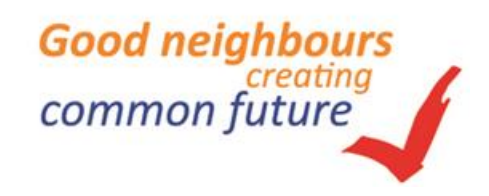

#### **Overview of System** Generator for DSP

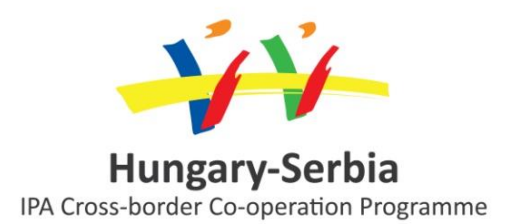

- VHDL and Verilog code generation for many Xilinx FPGA devices
  - Hardware expansion and mapping
  - Synthesizable VHDL and Verilog with model hierarchy preservation
  - Mixed-language support for VHDL/Verilog
  - Automatic invocation of the CORE Generator software to utilize IP cores
  - ISE project generation to simplify the design flow
  - HDL testbench and test vector generation
  - Constraint file (XCF), simulation DO file generation
  - HDL co-simulation via HDL C-simulation
- Verification acceleration by using hardware-in-the-loop through Parallel Cable IV,
- Platform Cable USB, and Network-based as well as Point-to-Point Ethernet connections

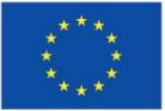

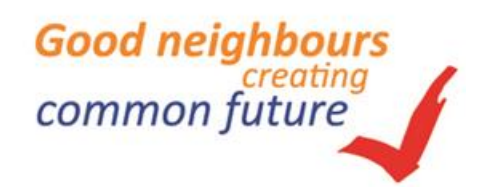

#### Model Based Design using System Generator

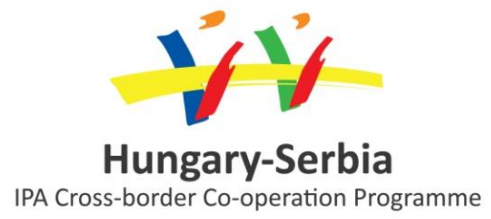

**Develop an executable spec** Video satellite.gif R Edges nput Image Viewer Image From File using Simulink Executable Specification/Edges Sobel Edge Detection satellite.gif ut image Edge Image From File Sobel Edge Detection Convert **Refine the hardware** Out 62 Mean Difference Compare algorithm using System 2-D FIR Filter generator Compare To Constant Verify hardware against 2-D FIR Filter executable spec 51 Good neighb The project is co-financed by the common future

**European Union** 

# System Generator for DSP platform designs

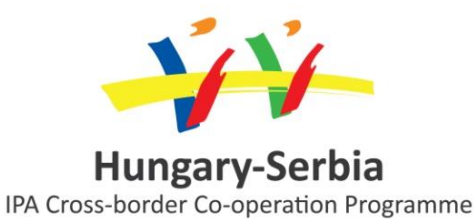

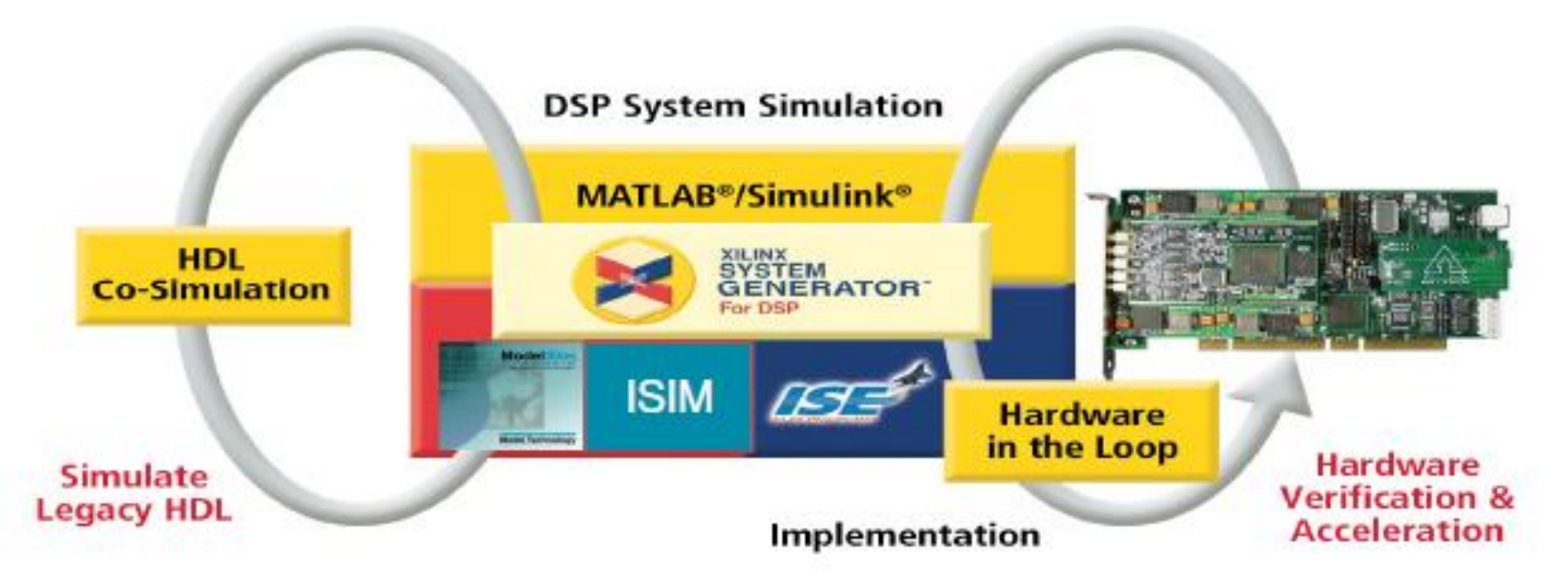

- Simulink softwer verification
- HDL co-simulation verification
- Hardware Co-Simulation verification

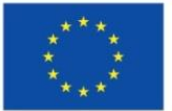

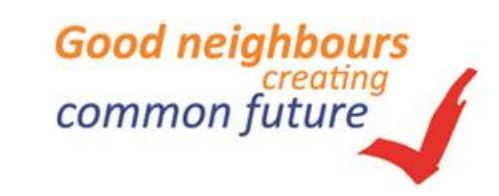

# System Generator based desing flow

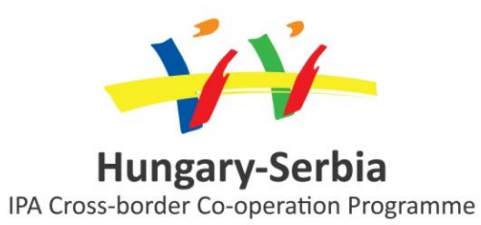

• Simulink software verification

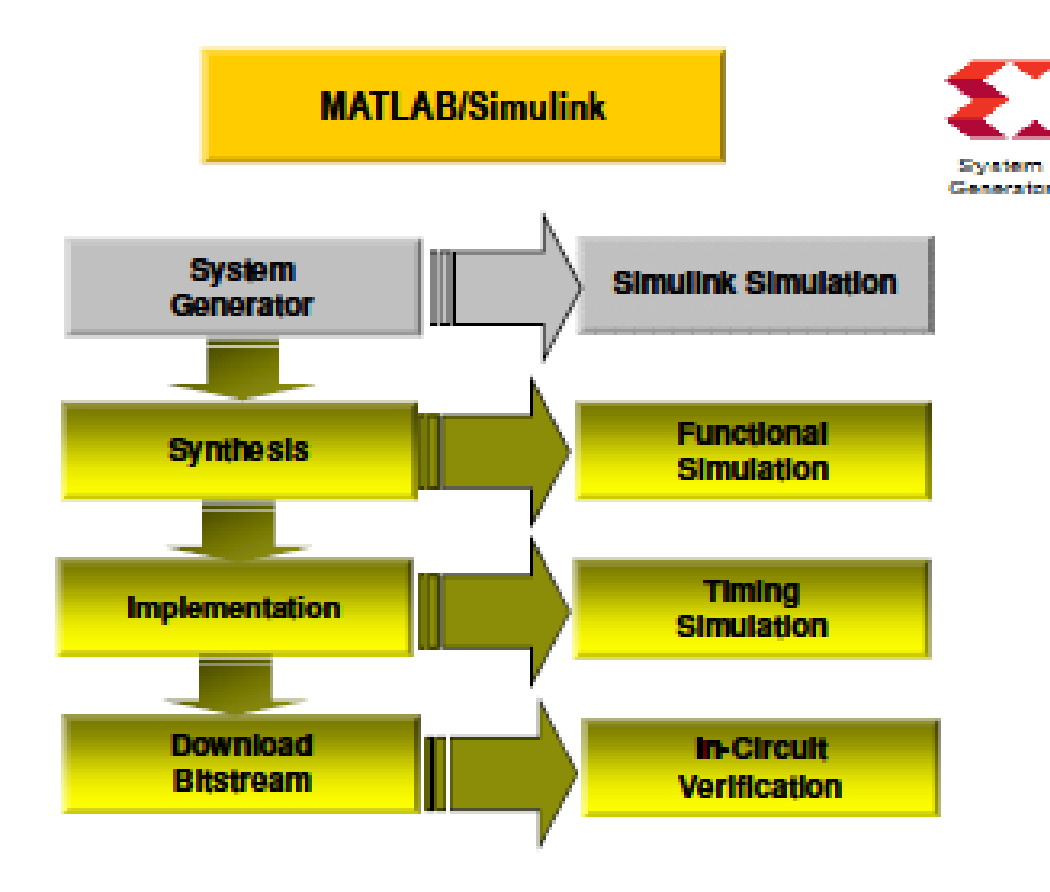

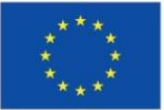

The project is co-financed by the European Union

#### System Generator designflow

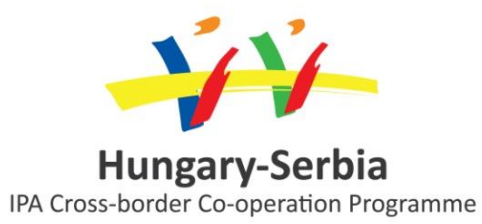

• HDL Co-simulation verification

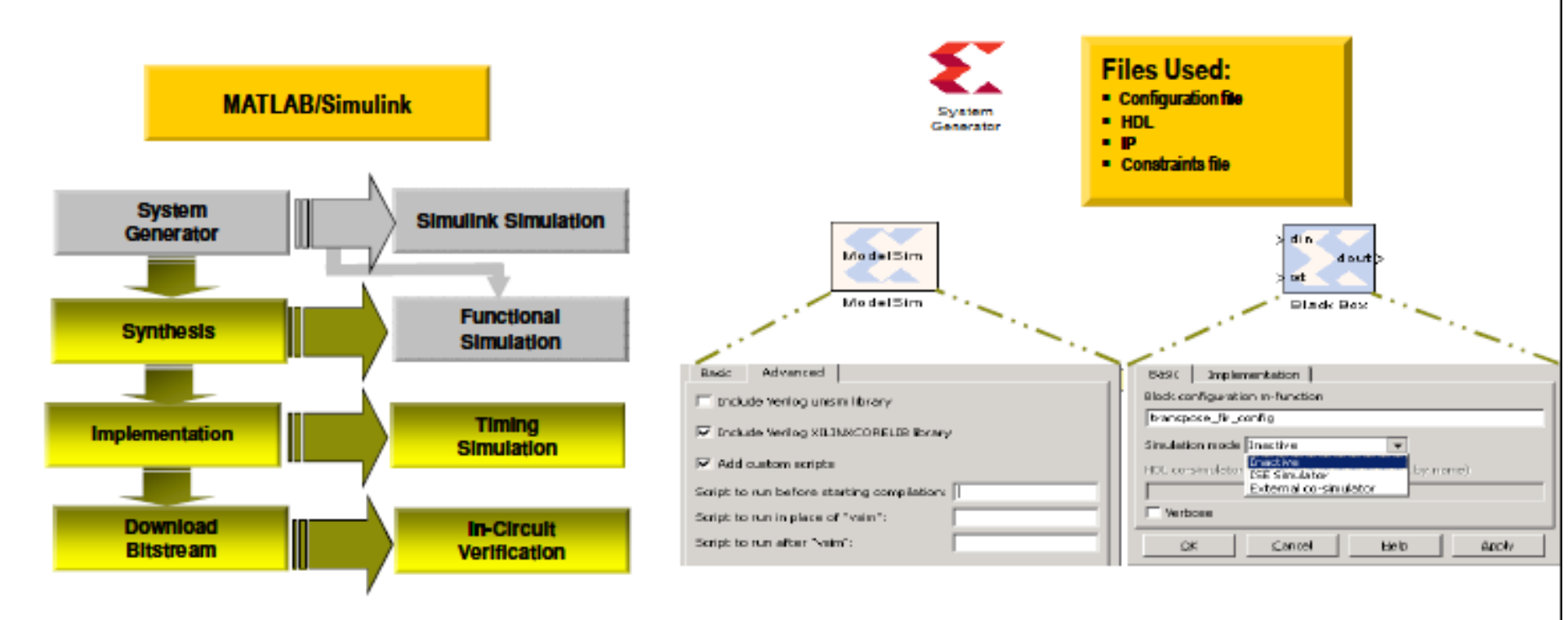

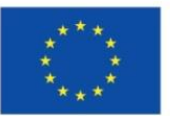

The project is co-financed by the European Union

#### System Generator designflow

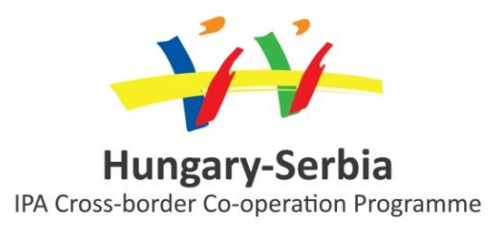

Good neighbours

common future

creatina

Hardware Co-simulation verification

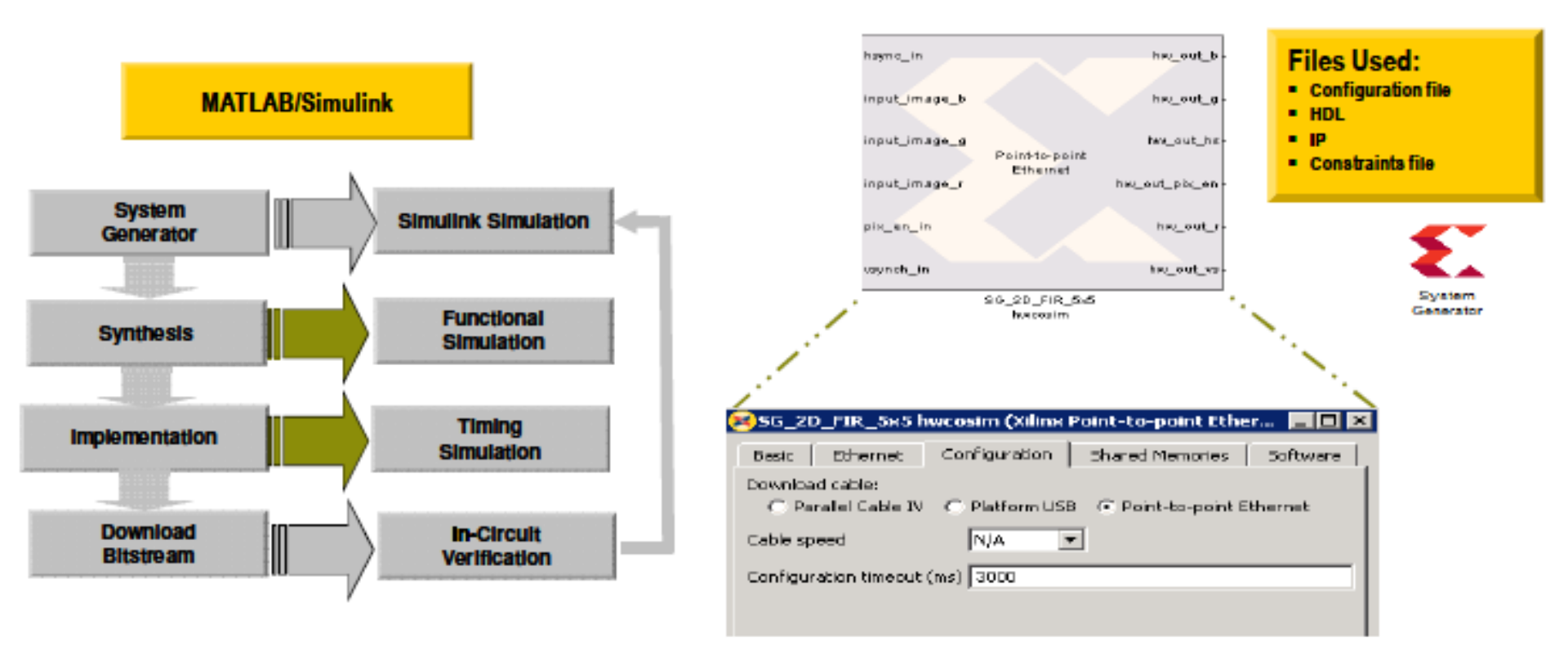

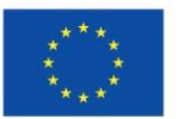

The project is co-financed by the European Union

### Interfacing with SysGen Design

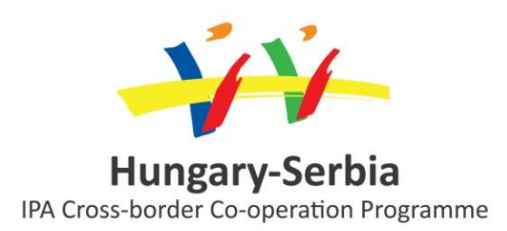

- The Simulink environment uses a 64-bit 2's complement "double" to represent numbers in a simulation.
  - Max/min: +/- 9.223 x 10<sup>18</sup>
  - Resolution: 1.08 x 10<sup>-19</sup>
  - Wide desirable range, but not efficient or realistic for FPGAs
- The Xilinx blockset uses n-bit fixed point numbers (2's complement is optional)
- Thus, a conversion is required when Xilinx blocks communicate with Simulink blocks

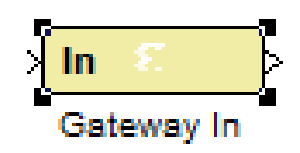

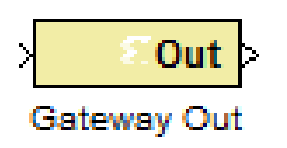

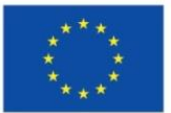

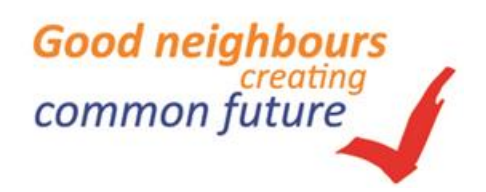

#### **Gateway In**

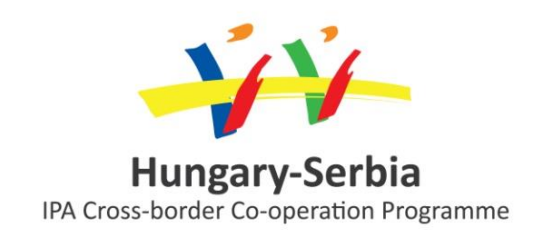

- The Gateway In block support parameters to control the conversion from double precision to n-bit Boolean, signed (2's complement), or unsigned fixed-point precision
- During conversion the block provides options to handle extra bits
- Defines top-level input ports in the HDL design generated by System Generator
- Defines testbench stimuli when the Create Testbench box is checked in the System Generator block
- Names the corresponding port in the top level HDL entity

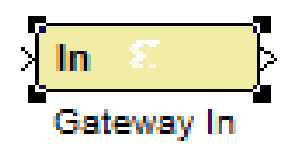

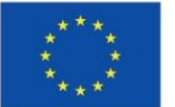

#### **Gateway Out**

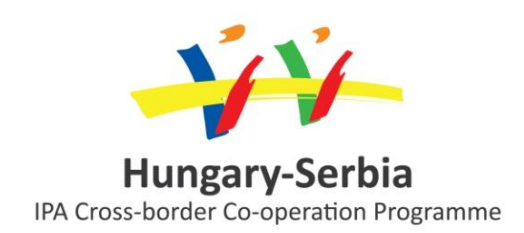

- The Gateway Out block converts data from System Generator fixed point type to Simulink double
- Defines I/O ports for the top level of the HDL design generated by System Generator
- Names the corresponding output port on the top level HDL entity provided the option is selected

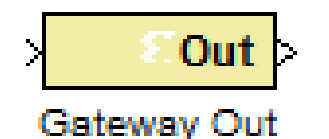

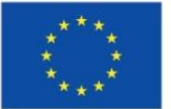

#### Data types

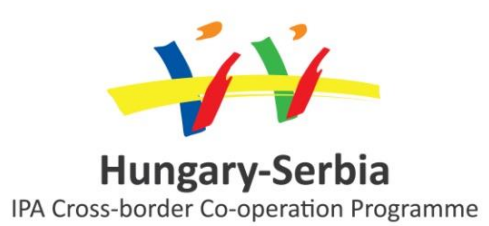

- **FIX** data type produces a signed 2's complement number
- **UFIX** data type produces unsigned number
- When the output of a block is user defined, the number is further conditioned according to the Quantization selected and **Overflow options**

Quantization:

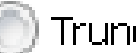

Truncate (🕥 Round (unbiased: +/- Inf)

Overflow:

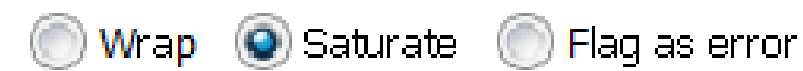

| 🛃 Gateway In1 (Xilinx Gateway In) 👘 💼 🛋                                                                                                    |
|----------------------------------------------------------------------------------------------------|
| Gateway in block. Converts inputs of type Simulink integer, single,<br>double and fixed-point to Xilinx fixed-point or floating-point data<br>type. |
| Hardware notes: In hardware these blocks become top level input ports.                                                                              |
| Basic Implementation                                                                                                    |
| Output Type                                                                                                    |
| 🔘 Boolean 💿 Fixed-point 🔘 Floating-point                                                                                                    |
| Arithmetic type Signed (2's comp) 🔻                                                                                                    |
| Fixed-point Pr Signed (2's comp)                                                                                                    |
| Unsigned<br>Number of bits 8 Binary point 6                                                                                                    |

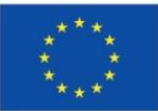

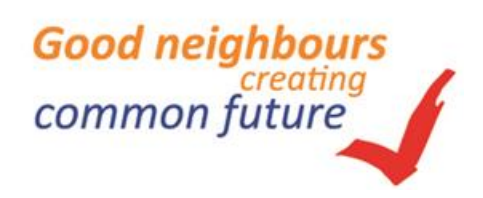

#### **Boolean types**

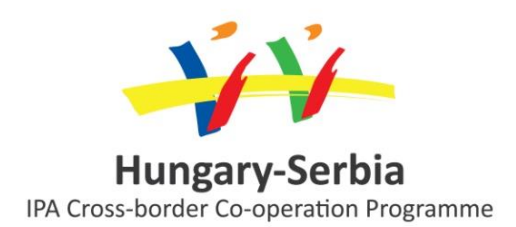

- The Xilinx blockset also uses the type Boolean for control ports, such as CE and RESET
- The Boolean type is a variant of the one-bit unsigned number in that it will always be defined (High or low)
  - A one-bit unsigned number can become invalid; a Boolean type cannot

| 🔀 Constant (Xilinx Constant Block) 📃 💷 🔀 |  |  |  |  |  |  |
|------------------------------------------|--|--|--|--|--|--|
| Basic DSP48 Advanced                     |  |  |  |  |  |  |
| Constant value 1                         |  |  |  |  |  |  |
| Output Type                              |  |  |  |  |  |  |
| Boolean                                  |  |  |  |  |  |  |
| Arithmetic type Boolean 👻                |  |  |  |  |  |  |
| Fixed-point Precision                    |  |  |  |  |  |  |
| Number of bits 16 Binary point 14        |  |  |  |  |  |  |
|                                          |  |  |  |  |  |  |

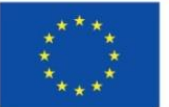

The project is co-financed by the European Union

## **Floating-Point types**

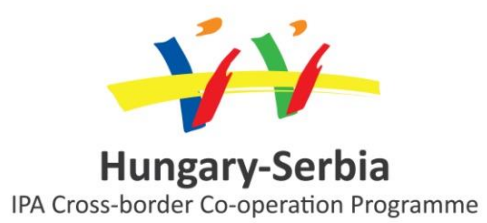

#### • Floating-point Precision

- Single: Specifies single precision (32 bits)
- Double: Specifies double precision (64 bits)
- Custom: Activates the field below so you can specify the Exponent width and the Fraction width.
  - Exponent width: Specify the exponent width
  - Fraction width: Specify the fraction width

| 😝 Gateway In (Xilinx Gateway In)                                                                                                    |  |  |  |  |  |  |
|----------------------------------------------------------------------------------------------------|--|--|--|--|--|--|
| Gateway in block. Converts inputs of type Simulink integer, single,<br>double and fixed-point to Xilinx fixed-point or floating-point data<br>type. |  |  |  |  |  |  |
| Hardware notes: In hardware these blocks become top level input ports.                                                                              |  |  |  |  |  |  |
| Basic Implementation                                                                                                    |  |  |  |  |  |  |
| Output Type                                                                                                    |  |  |  |  |  |  |
| 🔘 Boolean 🔘 Fixed-point 💿 Floating-point                                                                                                    |  |  |  |  |  |  |
| Arithmetic type Floating-point 👻                                                                                                    |  |  |  |  |  |  |
| Fixed-point Precision                                                                                                    |  |  |  |  |  |  |
| Number of bits 16 Binary point 14                                                                                                    |  |  |  |  |  |  |
| Floating-point Precision                                                                                                    |  |  |  |  |  |  |
| Single ODouble Custom                                                                                                    |  |  |  |  |  |  |
| Exponent width 8 Fraction width 24                                                                                                    |  |  |  |  |  |  |

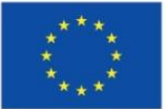

#### **Creating a System Generator desing**

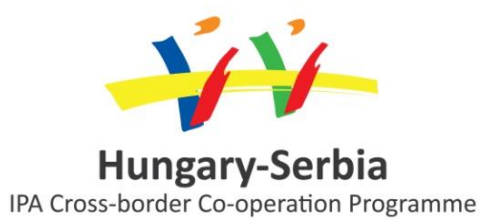

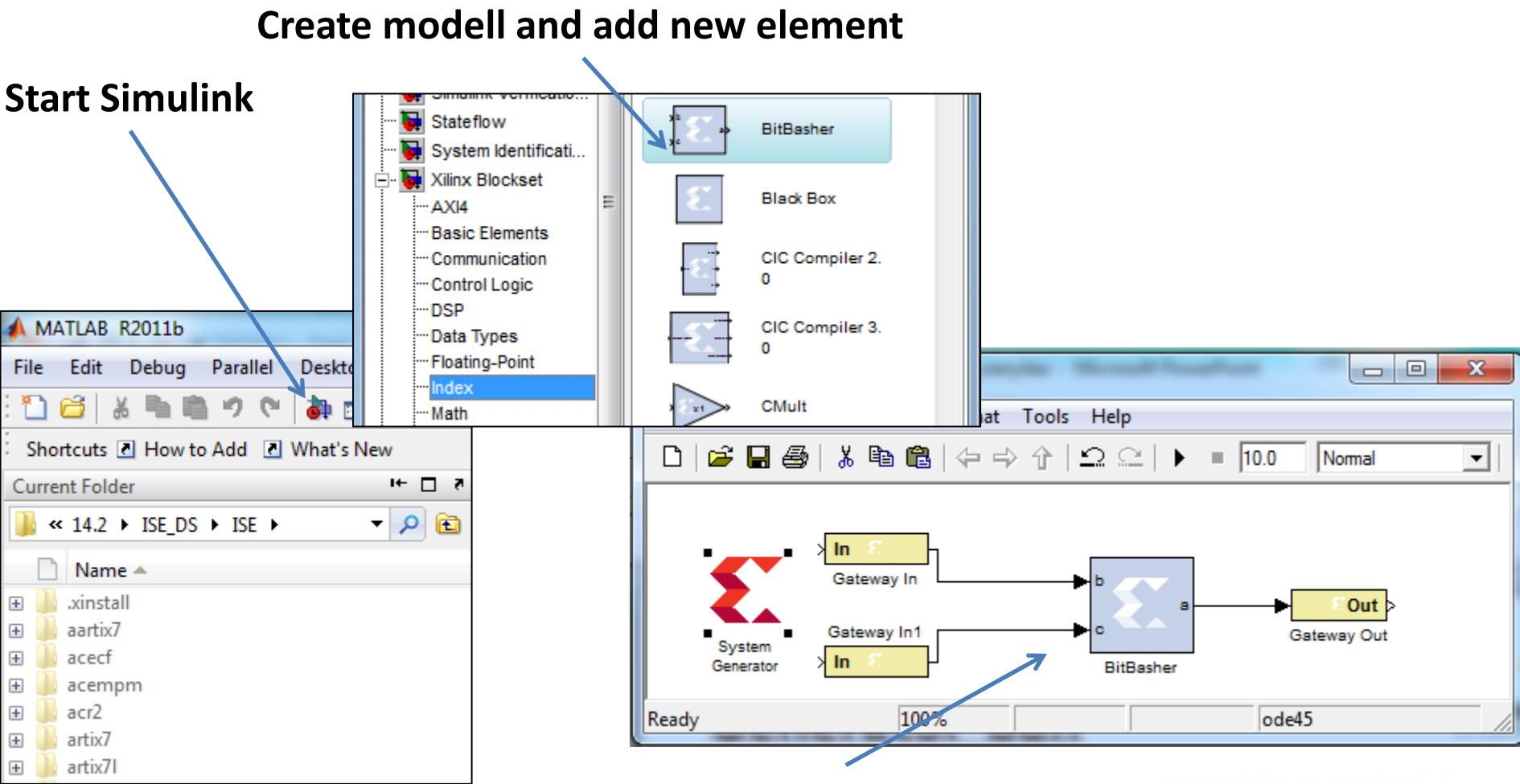

#### The System Generator modell in Simulink

Good neighbours creating common future

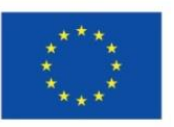

The project is co-financed by the European Union

#### Creating a System Generator desing

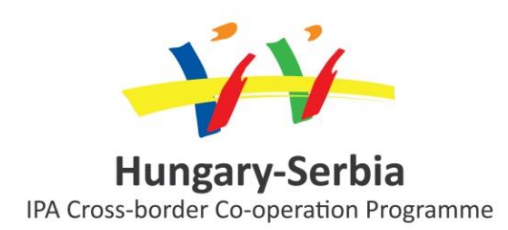

 Build the design by dragging and dropping blocks from the Xilinx blockset onto your new sheet

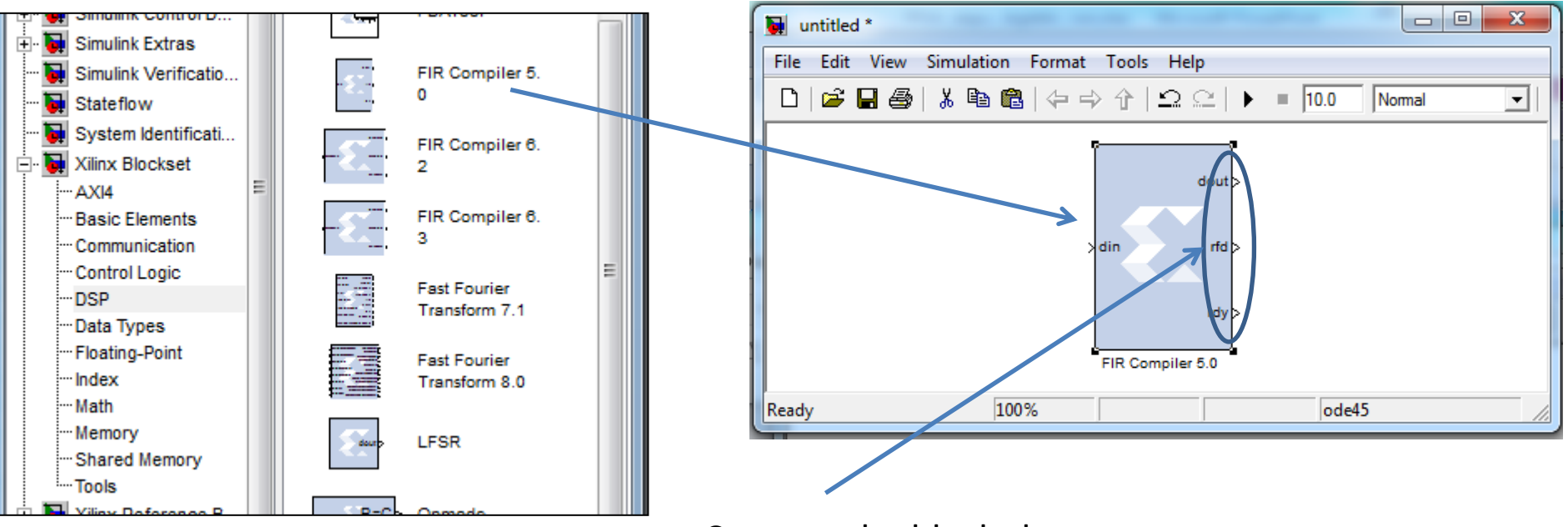

Connect the blocks by pulling the arrows at the sides of each block

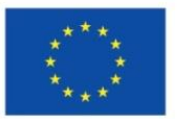

## **Finding blocks**

- The Xilinx blockset has eleven major sections
  - AXI4: FFT, VDMA
  - Basic elements: counters, delays
  - Communication: error correction blocks
  - Control Logic: MCode, black box
  - DSP: FDATool, FFT, FIR
  - Data Types: convert, slice
  - Index: all Xilinx blocks (a quick way to view all blocks)
  - Math: multiply, accumulate, inverter
  - Memory: dual port RAM, single port RAM
  - Shared memory: FIFO
  - Tools: ModelSim, resource estimator

The project is co-financed by the European Union

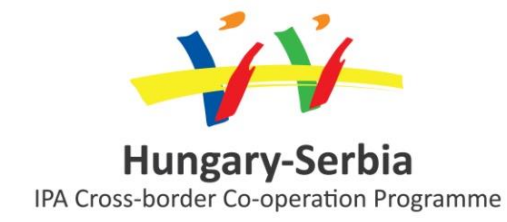

| Simulink Library Browser                            |               |                     |             |            |              | ×    |
|-----------------------------------------------------|---------------|---------------------|-------------|------------|--------------|------|
| <u>F</u> ile <u>E</u> dit <u>V</u> iew <u>H</u> elp |               |                     |             |            |              |      |
| 🗅 🚅 🔹 DSP                                           | - #4          | 1 📺                 |             |            |              |      |
| Libraries                                           | r/Embedded Ta | rgets/Processors/An | alog Device | s Blackfin | Found: 'DSP' |      |
| 🔤 🙀 Report Generator                                | Embedded      | Coder               |             |            | 5 🛞          |      |
| 🙀 Robust Control Toolbox                            | Vilinx Blocks | at                  |             |            | 19 🐼         |      |
| 🗄 🔂 SimEvents                                       | Allinx Diocks |                     |             |            | 10 💿         | - 11 |
| 🗄 🙀 SimRF                                           | - <b>5</b> -  | DSP                 | - ·         | DSP48      |              |      |
| 🕂 🙀 Simscape                                        |               |                     |             |            |              |      |
| 🗄 🙀 Simulink 3D Animation                           | 5-1           | 00040.04            |             | DSP48 Mag  | ro 2.        |      |
| 🗄 👽 Simulink Coder                                  |               | DSF46 Madro         |             | 1          |              |      |
| En Simulink Control Design                          |               | DSP49 mages 2       | f T         |            |              |      |
| Simulink Design Optimiza                            | 1             | 0                   | 3           | DSP48A     |              |      |
| H Simulink Extras                                   |               |                     |             |            |              |      |
| Simulink Verification and                           |               | DSP48E              | <u> </u>    | DSP48E1    |              |      |
| State flow                                          |               |                     | ÷           |            |              |      |
| System Identification Too                           |               | DSP48               |             | DSP48 Mag  | ro           | Ξ    |
| 🗄 🐻 Vehicle Network Toolbox                         | E.            |                     | -           |            |              |      |
| 🗄 🗔 🙀 Xilinx Blockset 🔤                             |               | DSP48 Macro 2.      |             | DSP48 mag  | ro 2.        |      |
| -AXI4                                               | <u> </u>      | 1                   |             | 0          |              |      |
| ···· Basic Elements                                 | -             |                     | 5           |            |              |      |
| Communication                                       | 3             | DSP48A              | <u> </u>    | DSP48E     |              |      |
|                                                     |               |                     |             |            |              |      |
| Data Types                                          | <b>1</b>      | DSP48E1             |             | DSP48      |              |      |
| ···· Floating-Point                                 | E.            |                     |             |            |              |      |
| Index                                               |               | DSP48A              |             | DSP48E     |              |      |
| ···· Math                                           |               | 001407              |             | DOI HOL    |              |      |
| Memory                                              | 1             |                     |             |            |              |      |
| Tools                                               |               | DSP48E1             |             |            |              |      |

# **Configuring your blocks**

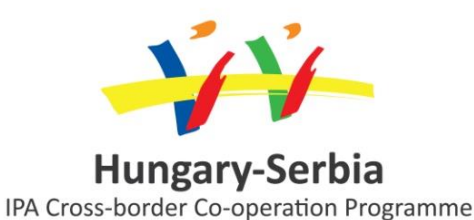

- Double-click or go to Block Parameters to view and change the configurable parameters of a block using multi-tabbed GUI
- Number of tabs and type of configurable parameters under each tab is block dependent
- Some common parameters are:
  - Precision: User defined or full precision
  - Arithmetic Type: Unsigned or twos complement
  - Number of Bits: total and fraction
  - Overflow and quantization:
     Saturate or wrap overflow, truncate or round quantization
  - Latency: Specify the delay through the block

| * | * | * |  |
|---|---|---|--|
|   |   |   |  |
| * |   | * |  |
| * |   | * |  |
| * |   | * |  |

| FIR Com     | piler 5 0(                                                                                        | Xilinx FIR Co                                                                                                    | mpiler 5                                                                                            | 5.0)                                                    |               |                | 23                                                                                                    |      |       |
|-------------|---------------------------------------------------------------------------------------------------|----------------------------------------------------------------------------------------------------|----------------------------------------------------------------------------------------------------|---------------------------------------------------------|---------------|----------------|----------------------------------------------------------------------------------------------------|------|-------|
| Filter Spec | ification                                                                                         | Implementa                                                                                                    | ation                                                                                               | Detailed                                                | d Implen      | nentati        | ion                                                                                                    | H.   |       |
| -Filter Coe | efficients —                                                                                      |                                                                                                    |                                                                                                    |                                                         |               |                |                                                                                                    |      |       |
| Coefficien  | nt Vector :                                                                                       |                                                                                                    |                                                                                                    |                                                         |               |                |                                                                                                    |      |       |
| [6,0,-4,-   | 3,5,6,-6,-1                                                                                       | 3,7,44,64,44                                                                                                    | ,7,-13,-6                                                                                           | ,6,5,-3,-                                               | 4,0,6]        |                |                                                                                                    | Ш    |       |
| Number of   | f Coefficien                                                                                      | nt Sets : 1                                                                                                    |                                                                                                    |                                                         |               |                |                                                                                                    | н    |       |
| -Filter Spe | cification -                                                                                      |                                                                                                    |                                                                                                    |                                                         |               |                | $\equiv$                                                                                                    |      |       |
| Filter Type | e:                                                                                                | Single                                                                                                    | Rate                                                                                                |                                                         |               |                | -                                                                                                    |      |       |
| Rate (      |                                                                                                   |                                                                                                    |                                                                                                    |                                                         |               |                |                                                                                                    |      | 57    |
|             | FIR Cor                                                                                           | npiler 5 0 ()                                                                                                    | Cilinx FIR                                                                                          | Compi                                                   | ler 5.0)      |                |                                                                                                    |      | ^     |
| Intern      |                                                                                                   |                                                                                                    |                                                                                                    |                                                         |               |                |                                                                                                    |      |       |
| Interp      | Filter Spe                                                                                        | cification                                                                                                    | Impleme                                                                                             | entation                                                | De            | tailed I       | Implem                                                                                                    | enta | ation |
| Decima [    | Filter Spe                                                                                        | ecification<br>iitecture : Sy                                                                                                    | Impleme<br>stolic_Mu                                                                                | entation<br>Iltiply_Ac                                  | De<br>cumulat | tailed I<br>te | Implem                                                                                                    | enta | ation |
| Decimi      | Filter Spe<br>Filter Arch<br>Coefficie                                                            | ecification<br>hitecture : Sy<br>ent Options                                                                                                    | Impleme<br>stolic_Mu                                                                                | entation<br>ultiply_Ac                                  | De<br>cumulat | tailed I<br>te | (mplem                                                                                                    | enta | ation |
| Decima (    | Filter Spe<br>Filter Arch<br>Coefficie                                                            | ecification<br>hitecture : Sy<br>ent Options<br>Reloadable C                                                                                              | Impleme<br>stolic_Mu<br>oefficient                                                                  | entation<br>ultiply_Ac<br>ts                            | De            | tailed I<br>te | (mplem                                                                                                    | enta | ation |
| Decim; (    | Filter Spe<br>Filter Arch<br>Coefficie<br>Use<br>Coefficie                                        | ecification<br>iitecture : Sy<br>ent Options -<br>Reloadable Co<br>ent Structure                                                                          | Impleme<br>rstolic_Mu<br>oefficient<br>: Inferre                                                    | entation<br>ultiply_Ac<br>ts<br>ed                      | De            | tailed I<br>te | Implem                                                                                                    | enta | ation |
| Decim;      | Filter Spe<br>Filter Arch<br>Coefficie<br>Coefficie<br>Coefficie                                  | ecification<br>nitecture : Sy<br>ent Options -<br>Reloadable C<br>ent Structure<br>ent Type :                                                             | Impleme<br>rstolic_Mu<br>oefficient<br>: Inferre<br>Signed                                          | entation<br>ultiply_Ac<br>ts<br>ed                      | De            | tailed 1<br>te | [mplem                                                                                                    | ent  | ation |
| Decima      | Filter Spe<br>Filter Arch<br>Coefficie<br>Use<br>Coefficie<br>Coefficie<br>Quantiza               | ecification<br>nitecture : Sy<br>ent Options –<br>Reloadable Co<br>ent Structure<br>ent Type :<br>ation :                                                 | Impleme<br>stolic_Mu<br>oefficient<br>: Inferre<br>Signed<br>Intege                                 | entation<br>ultiply_Ac<br>ts<br>ed<br>v<br>r_Coeffic    | De            | tailed I<br>te | Implem                                                                                                    | enta | ation |
| Decima      | Filter Spe<br>Filter Arch<br>Coefficie<br>Use<br>Coefficie<br>Quantiza<br>Coefficie               | ecification<br>nitecture : Sy<br>ent Options –<br>Reloadable Co<br>ent Structure<br>ent Type :<br>ation :<br>ent Width :                                  | Impleme<br>rstolic_Mu<br>oefficient<br>: Inferre<br>Signed<br>Intege                                | entation<br>ultiply_Ad<br>ts<br>ed<br>r_Coeffic         | De            | tailed I<br>te | (mplem                                                                                                    | ent  | ation |
| Decim       | Filter Spe<br>Filter Arch<br>Coefficie<br>Ouefficie<br>Quantiza<br>Coefficie<br>Best              | ecification<br>nitecture : Sy<br>ent Options –<br>Reloadable C<br>ent Structure<br>ent Type :<br>ation :<br>ent Width :<br>Precision Fra                  | Impleme<br>oefficient<br>: Inferre<br>Signed<br>Intege<br>16<br>ction Len                           | entation<br>ultiply_Ac<br>ts<br>ed<br>r_Coeffic<br>ugth | De            | tailed I<br>te | Timplem                                                                                                    | ent  | ation |
| Decima      | Filter Spe<br>Filter Arch<br>Coefficie<br>Coefficie<br>Quantiza<br>Coefficie<br>Best<br>Coefficie | ecification<br>nitecture : Sy<br>ent Options<br>Reloadable Co<br>ent Structure<br>ent Type :<br>ation :<br>ent Width :<br>Precision Fra<br>ent Fractional | Impleme<br>stolic_Mu<br>oefficient<br>: Inferre<br>Signed<br>Integer<br>16<br>ction Len<br>Bits : 0 | entation<br>ultiply_Ac<br>ts<br>ed<br>r_Coeffic<br>ugth | De<br>cumulat | tailed I<br>te | To the second second se | ent  | ation |

Good neia

common future

#### Creating a System Generator desing

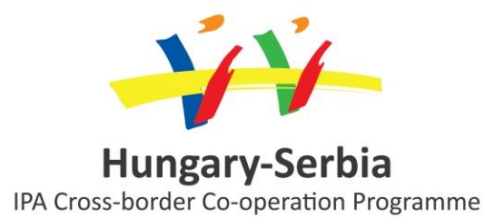

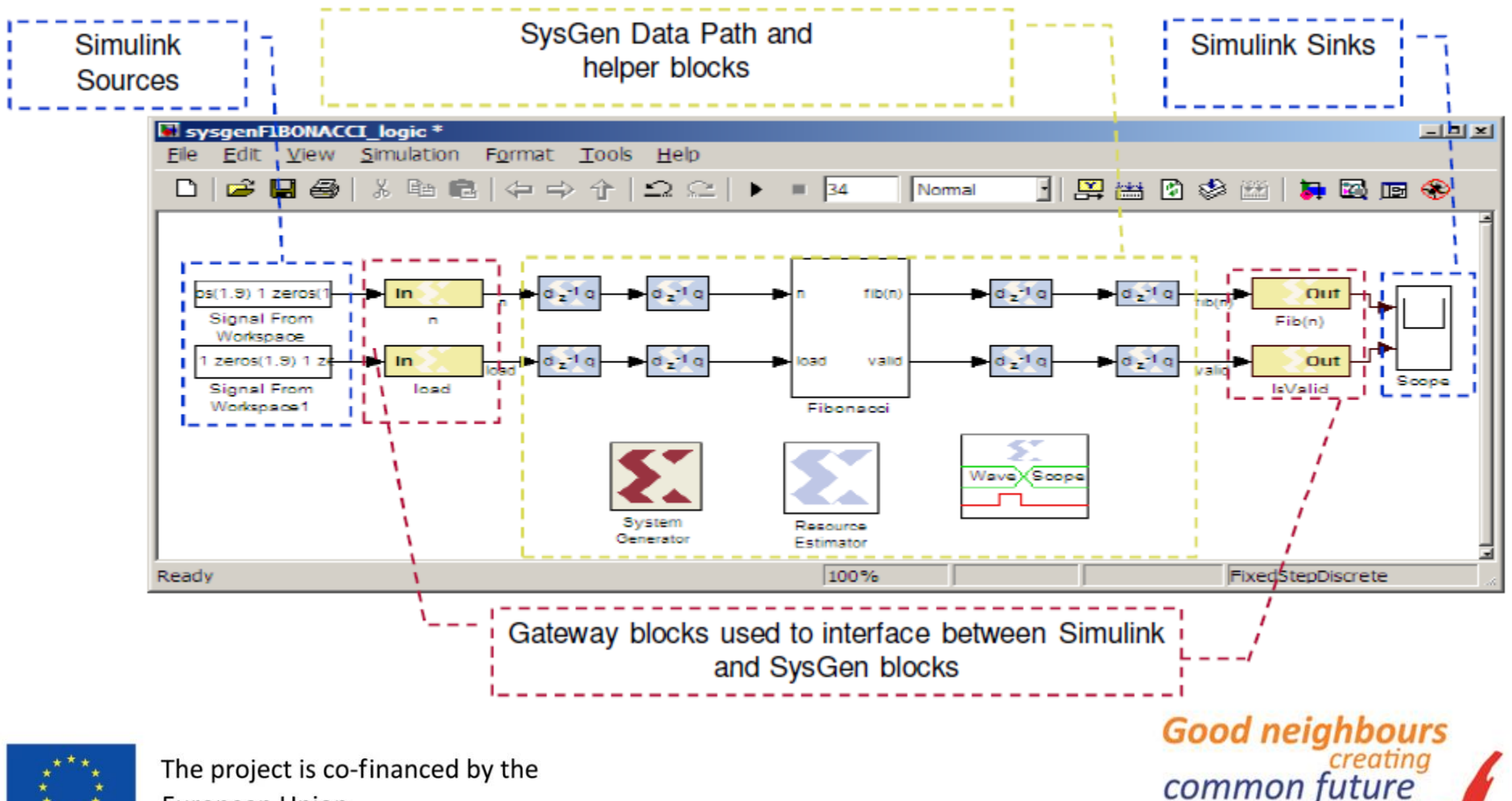

European Union

#### **System Generator desing**

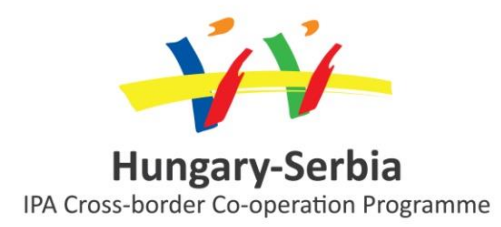

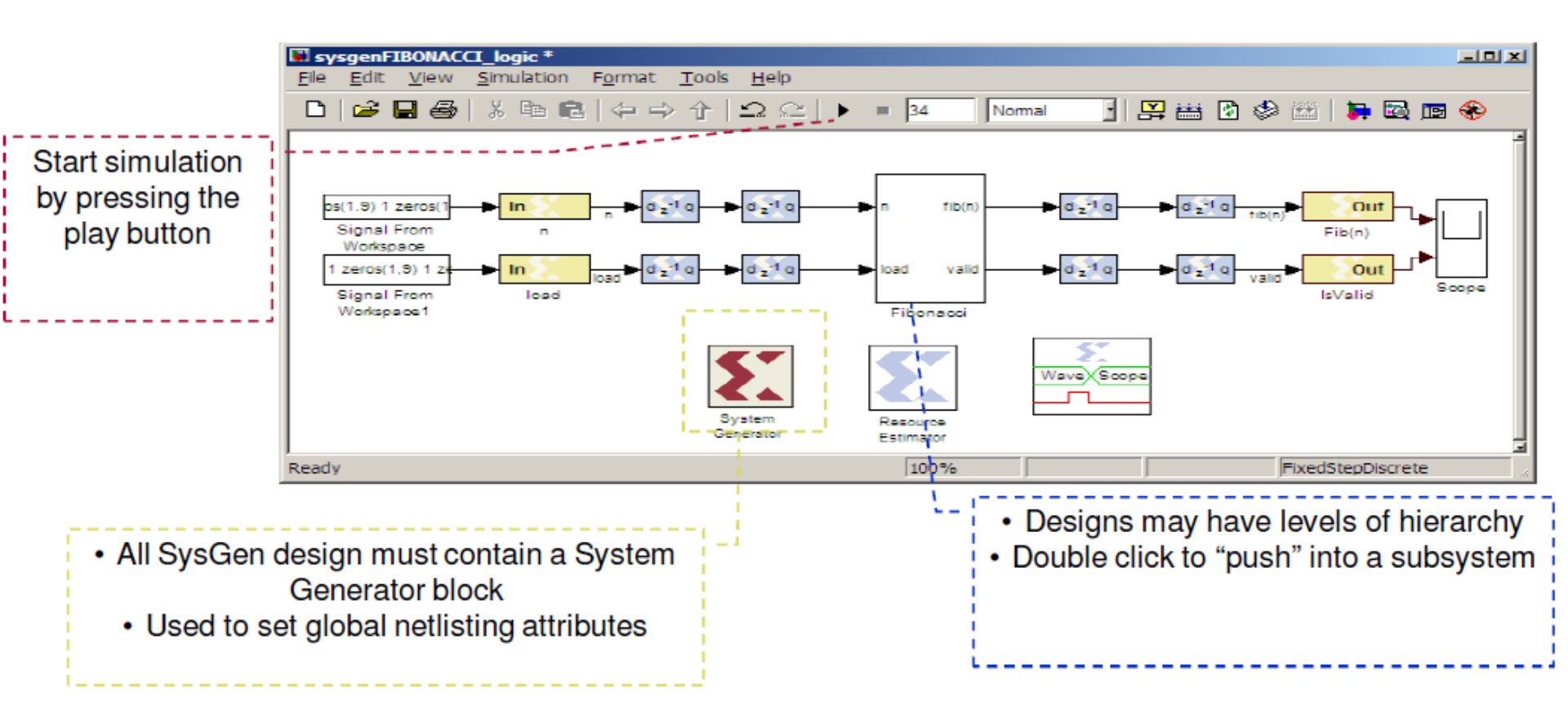

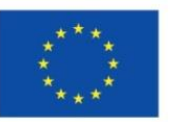

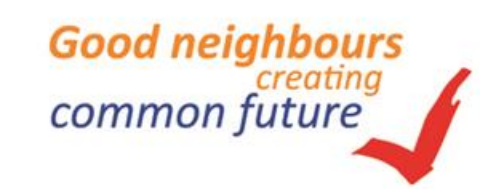

## Sampling period

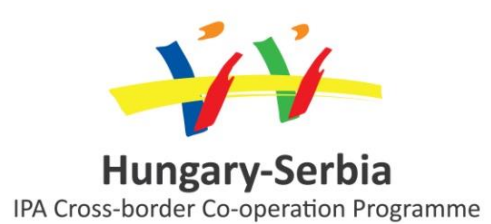

- Every System Generator signal must be "sampled"; transitions occur at equidistant discrete points in time, called sample times
- Each block in a Simulink design has a "sample period," and it corresponds to how often the function of that block is calculated and the results outputted
- The sample period of a block *directly* relates to how that block will be clocked in the actual hardware
- This sample period must be set explicitly for:
  - Gateway In
  - Blocks without inputs
- The sample period can be "derived" from the input sample times for other blocks

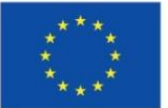

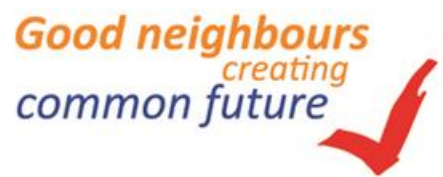

#### System Generator Token Setting the global sampling time

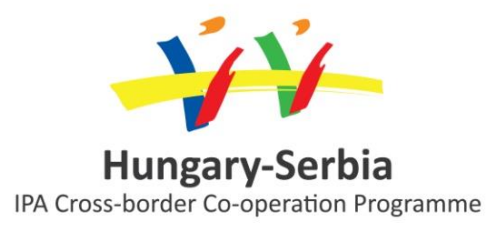

common future

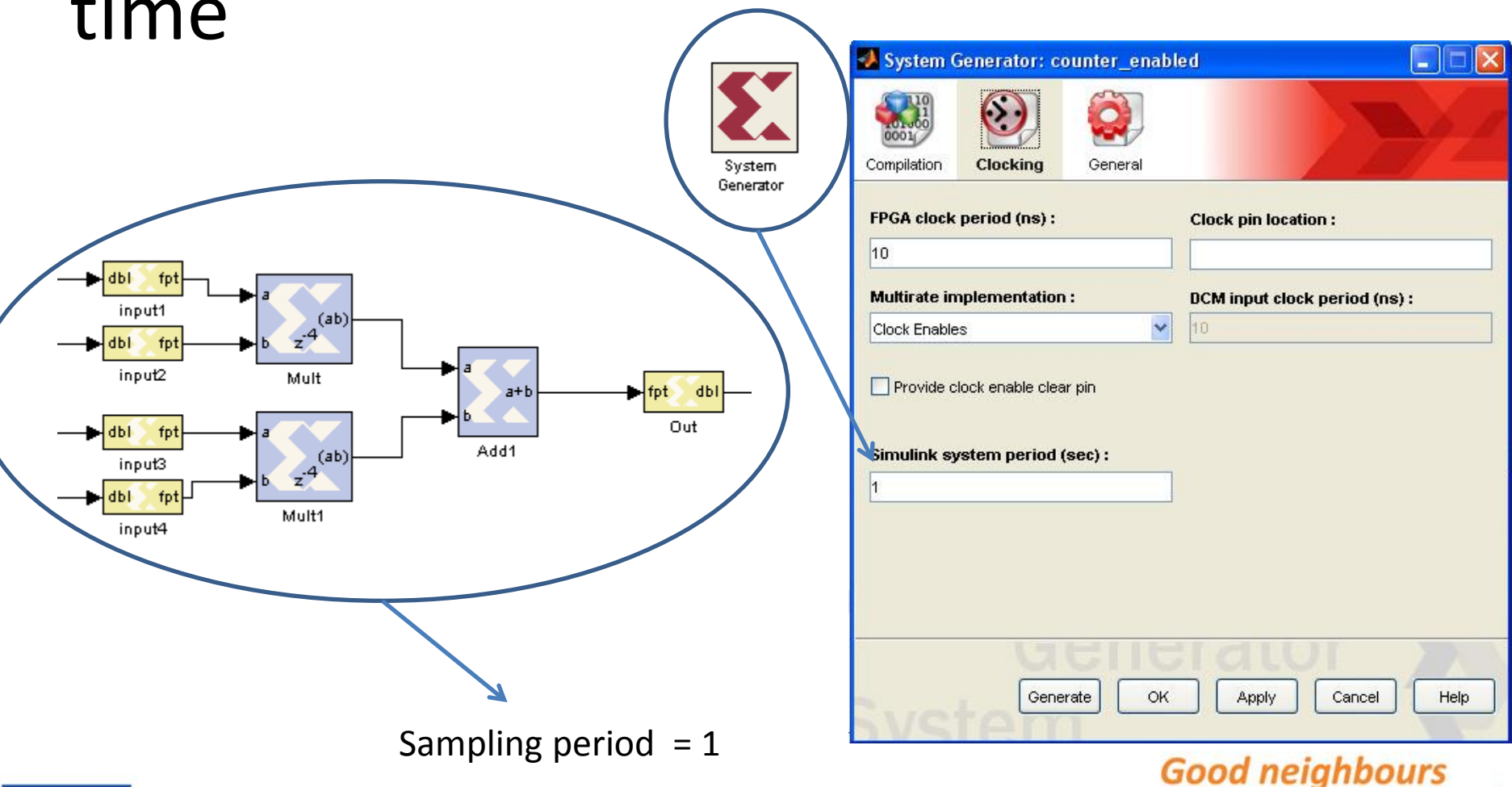

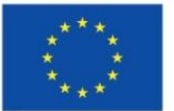

The project is co-financed by the European Union

#### System Generator token Selecting complation target

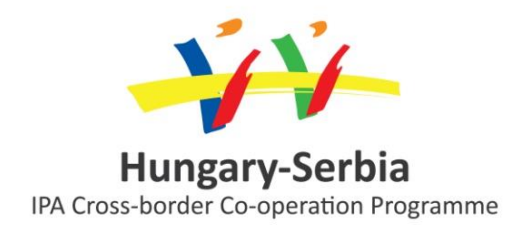

| A System Generator: counter_enabled                   |          |
|-------------------------------------------------------|----------|
| Compilation Clocking General                          |          |
| Compilation :                                         |          |
| > HDL Netlist                                         | Settings |
| Part:                                                 |          |
| > Virtex6 xc6vsx315t-3ff1156                          |          |
| Synthesis tool : Hardware description language :      |          |
| XST VHDL 💌                                            |          |
| Target directory :                                    |          |
| Jnetlist                                              | Browse   |
| Create interface document Import as configurable subs | system   |
| Generate OK Apply Cancel                              | Help     |

The project is co-financed by the

**European Union** 

#### Speed up simulation

 Various varieties of hardware cosimulation

#### Generate Hardware

- HDL Netlist, NGC
   Netlist, Bitstream
- Analyze Performance
  - Timing and Power
     Analysis

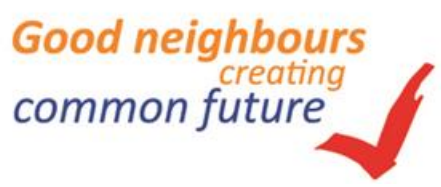

#### **System Generator token** Generating HDL code

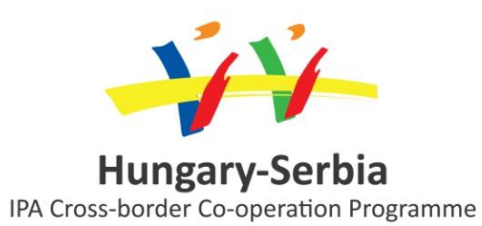

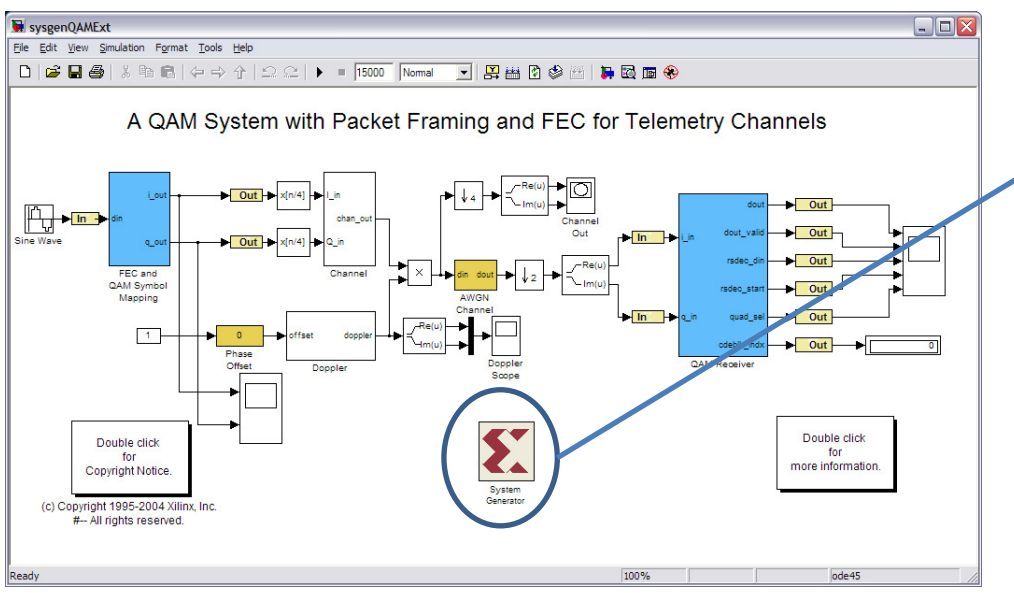

- Specify the implementation Parameters
- HDL Netlist as the compilation mode
- – Select the target part
- – Set HDL language
- - Set the FPGA Clock Period (in Clocking tab)
- - Check Create Testbench
- Generate the HDL

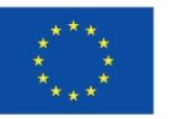

Once complete double-click the system generator token

| 🛃 System Generator: counter_e | nabled                          |          |
|-------------------------------|---------------------------------|----------|
| Compilation                   |                                 |          |
| Compilation :                 |                                 |          |
| > HDL Netlist                 |                                 | Settings |
| Part :                        |                                 |          |
| Virtex6 xc6vsx315t-3ff1156    |                                 | l        |
| Synthesis tool :              | Hardware description language : |          |
| xst 💌                         |                                 |          |
| Target directory :            |                                 |          |
| ./netlist                     |                                 | Browse   |
| Create interface document     | Import as configurable sub      | osystem  |
| Generate                      | OK Apply Cancel                 | Help     |

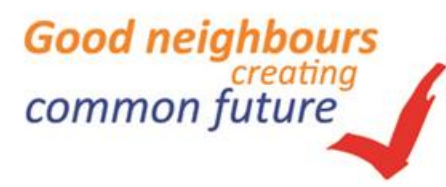

#### Hardware Co-simulation Choosing compilation target

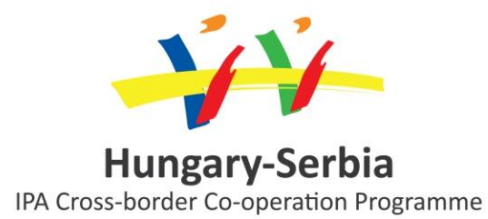

- -

📣 System Generator: untitled

Compilation Clocking General 🖬 cosim\_ex Compilation :  $\geq$ Settings HDL Netlist Edit View Simulation Format Tools File Help Pa NGC Netlist > Bitstream 🖻 🔒 🎒 | % 🖻 🖻 | Ω Ω | ▶ = 10.0 📇 🛗 🔮 😒 Normal Ŧ Syı rdware description language : EDK Export Tool XS Hardware Co-Simulation KC705 Tai Timing and Power Analysis ML402 /netlist MI 506 ML605 Project type : SP601 Project Navigator In SP605 Synthesis strategy : Spartan-3A DSP 1800A Starter Platform input a XST Defaults\* Sine Wave Spartan-3A DSP 3400A Development Platform Out a + b Create interface document VC707 sum Import as configurable subsystem XtremeDSP Development Kit Scope In ZC702 Performance Tips Generate 0 atlys Ethernet + input b Constant New Compilation Target... JTAG AddSub Select the Cosimulation target Syste Generator Ready 100% ode45 hardware

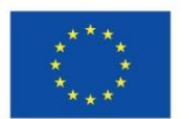

The project is co-financed by the European Union

#### Hardware Co-simulation

**Design compliation** 

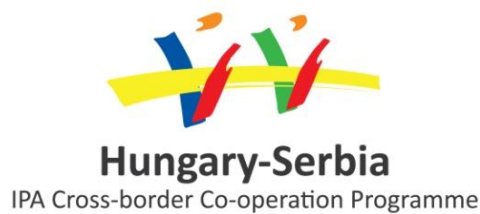

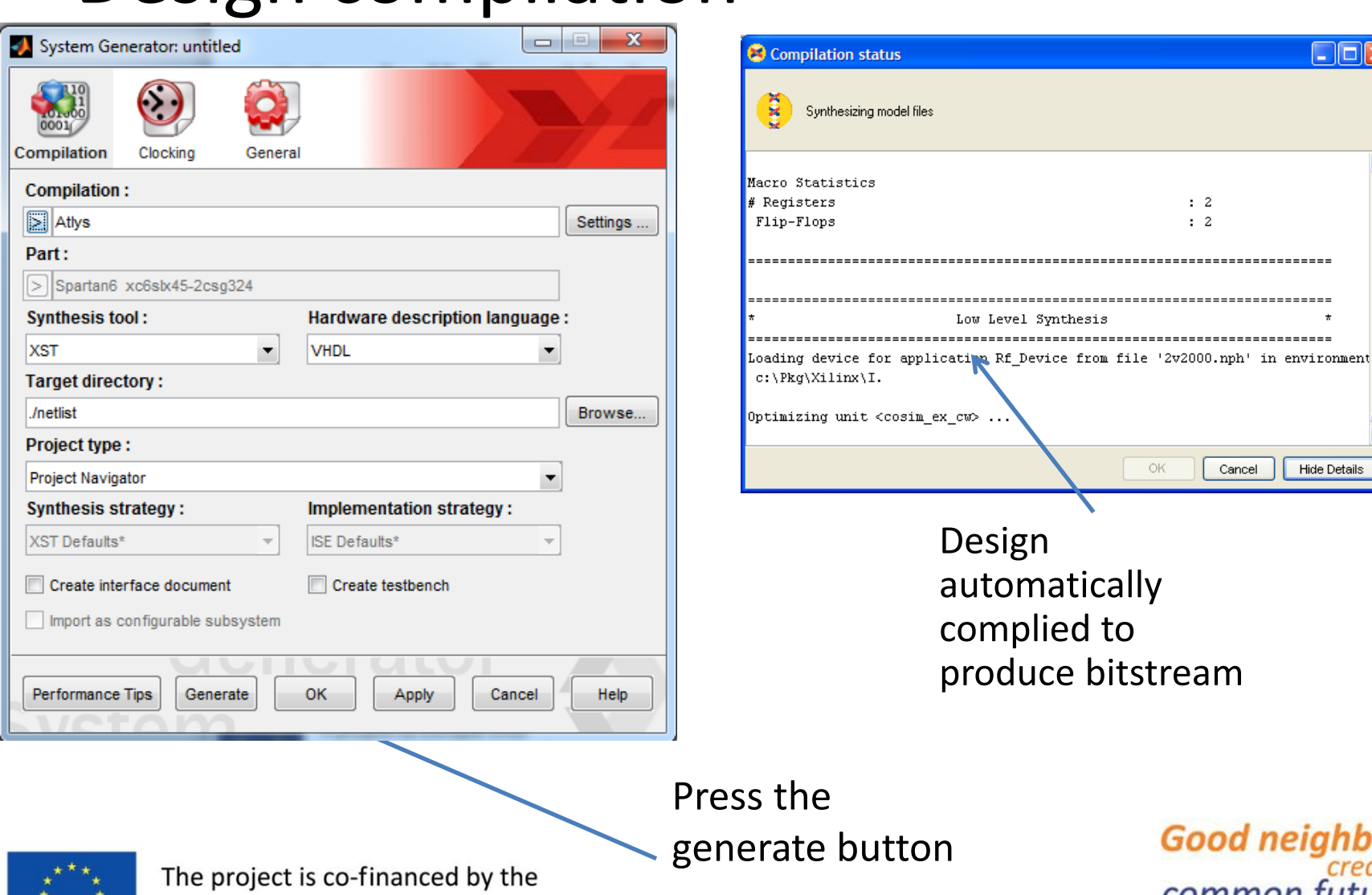

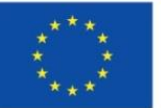

**European Union** 

Good neighbours common future

Hide Details

#### Hardware Co-simulation Run time co-simulation blocks

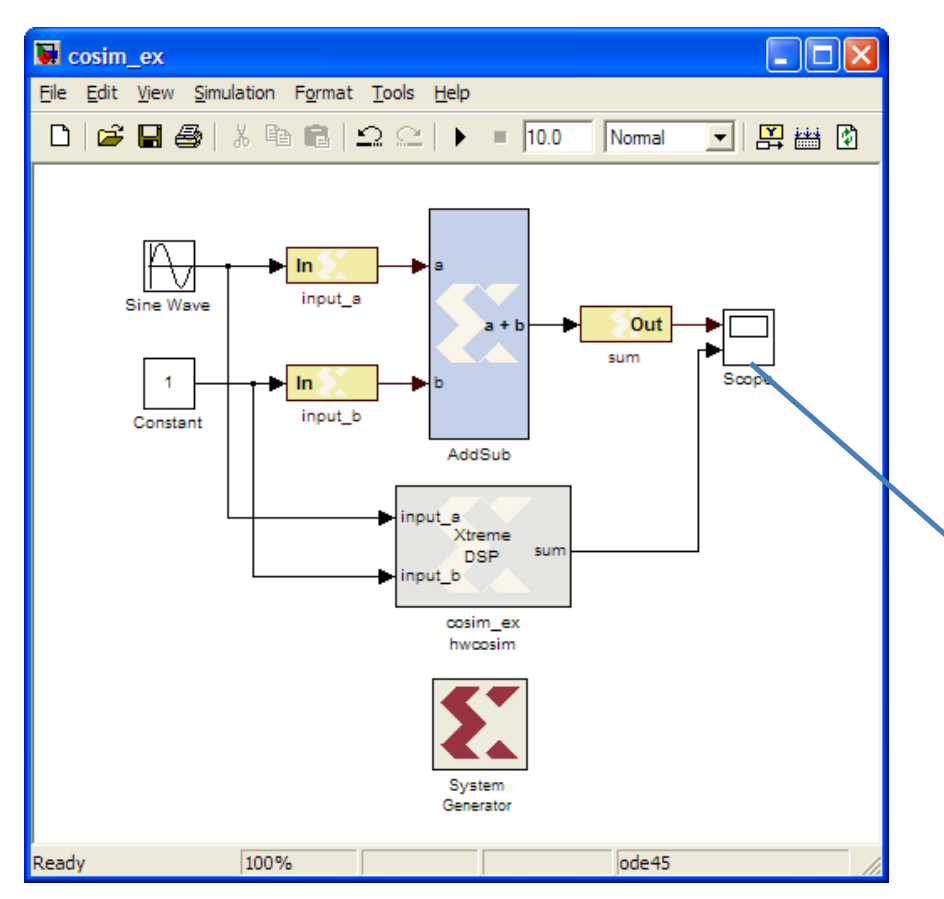

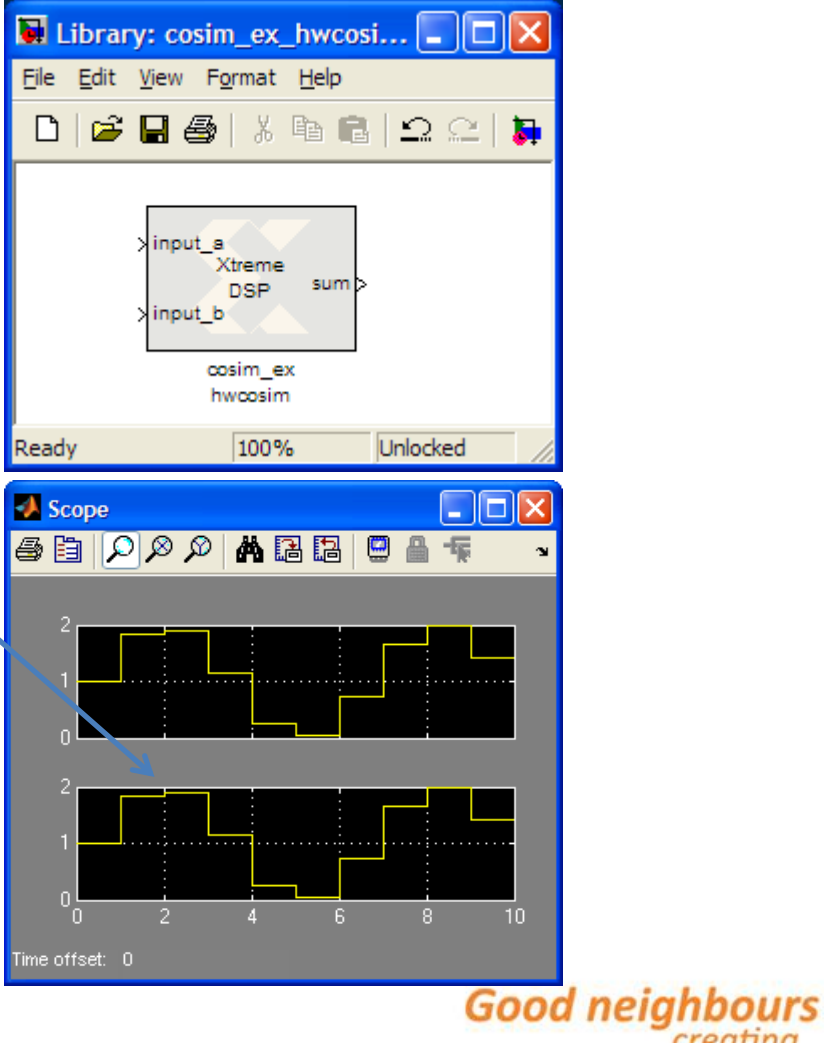

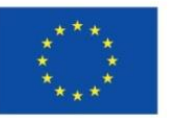

The project is co-financed by the **European Union** 

**Hungary-Serbia** IPA Cross-border Co-operation Programme

creating

common future

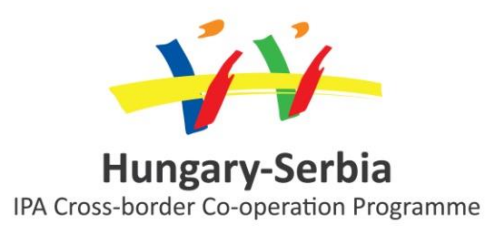

# 6. Implementing LMS adaptive filter using System Generator

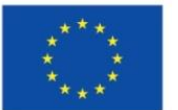

The project is co-financed by the European Union

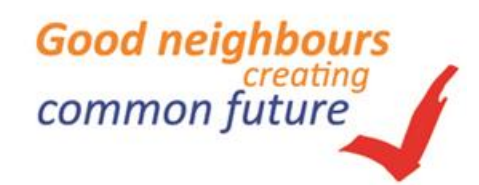

#### LMS adaptive filters using System Generator

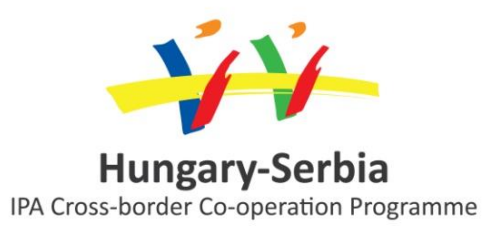

- Examples
  - How to implement LMS adaptive filter using System Generator
  - Determining the correct number of weights
  - Determining the correct step size
  - Dynamic channel characteristic
  - ECG adaptive filtering
- We woluld also like to thank for the Xilinx University Program

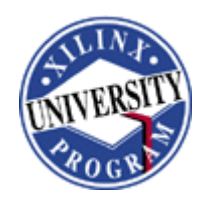

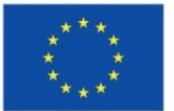

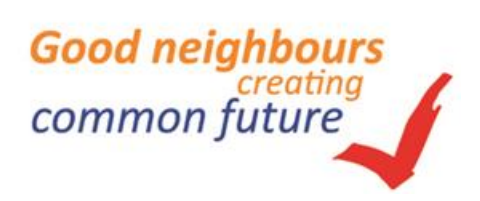